Stacja Dozowania VaDos Basic\Exact | pH – Potencjał Redukcyjno-Utleniający Redox (ORP) – Chlor

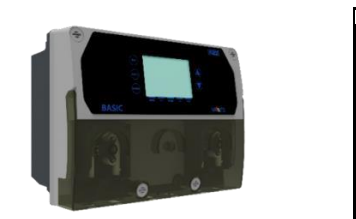

#### OSTRZEŻENIE! Przed przystąpieniem do JAKICHKOLWIEK prac wewnątrz panelu sterowania urządzenia PoolDose należy upewnić się, że zostało ono odłączone od zasilania. Nieprzestrzeganie wskazówek zawartych w niniejszej instrukcji obsługi może spowodować obrażenia ciała i/lub uszkodzenie urządzenia i systemu.

## 1. ZAWARTOŚĆ OPAKOWANIA

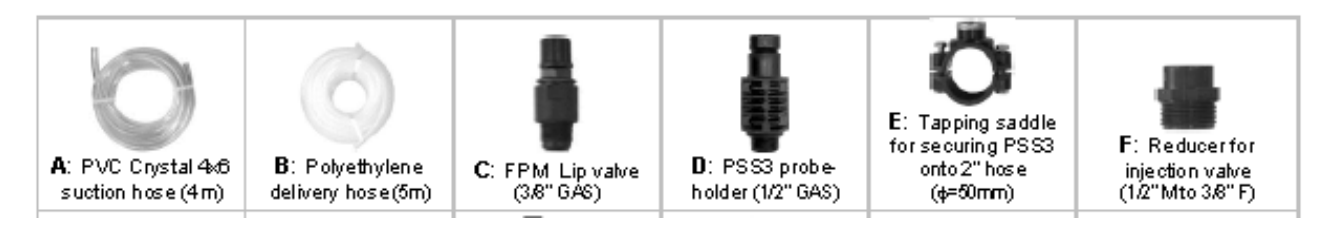

- A: Wąż ssący PCV Crystal 4x6 (4 m)
- B: Polietylenowy wąż doprowadzający (5 m)
- C: Zawór wargowy FPM (3/8" GAS)
- D: Uchwyt sondy PSS3 (1/2" GAS)
- E: Nasada rurowa gwintowana do do mocowania uchwytu PSS3 na wężu 2" ( $\Phi$ =50 mm)
- F: Redukcja zaworu wtryskowego (1/2" M do 3/8" F)

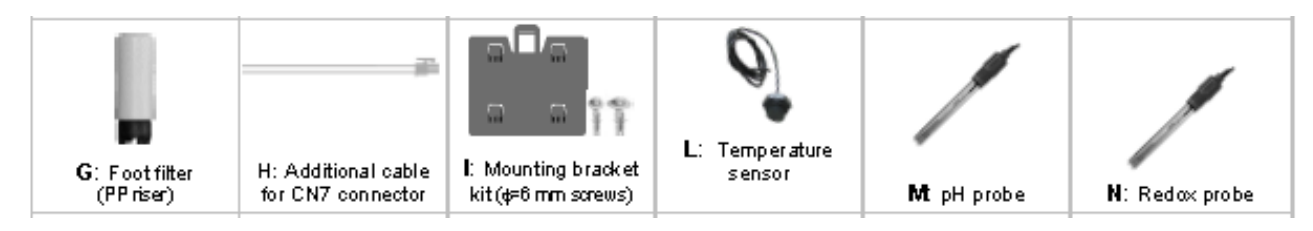

- G: Filtr stopowy (kolumna polipropylenowa)
- H: Dodatkowy kabel do złącza CN7
- I: Zestaw uchwytów montażowych (śruby Φ=6 mm)
- L: Czujnik temperatury
- M: Sonda pH
- N: Sonda redoks

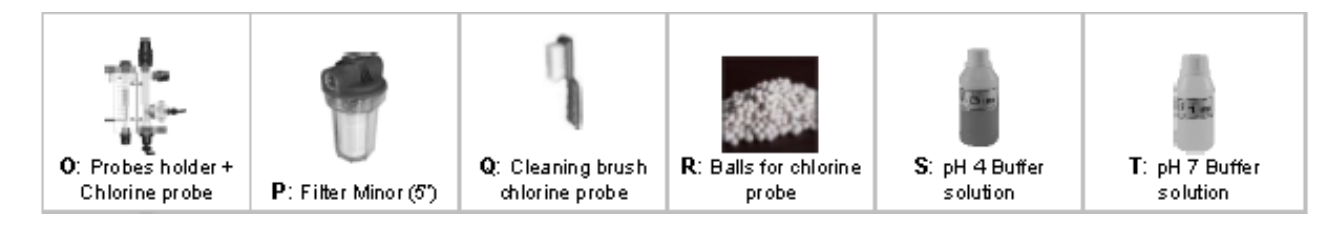

- O: Uchwyt sond + sonda chloru
- P: Filtr Minor (5")
- Q: Szczotka do czyszczenia sondy chloru
- R: Kulki do sondy chloru
- S: Roztwór buforowy pH 4
- T: Roztwór buforowy pH 7

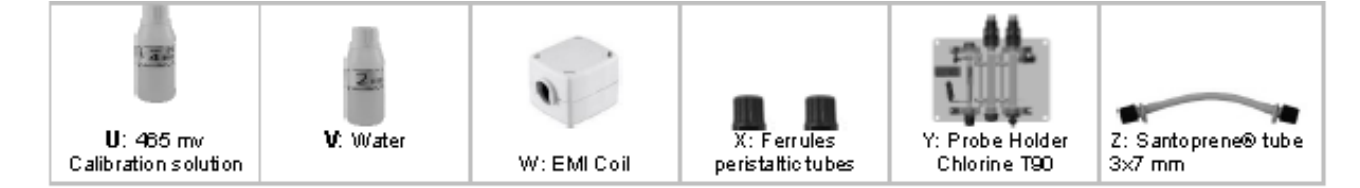

U: Roztwór kalibracyjny465 mV V: Woda

W: Cewka EMI

X: Oprawki rurek perystaltycznych Y: Uchwyt sondy Chlor T90 Z: Rurka z Santoprene® 3x7 mm

| System |                         | Double                  | e pump                         |                                  |
|--------|-------------------------|-------------------------|--------------------------------|----------------------------------|
| Item*  | VaDos Basic<br>pH / ORP | VaDos Basic<br>pH / Oxy | VaDos Exact<br>pH / ORP / CL-A | VaDos Exact<br>pH / ORP / CL-T90 |
| A      | 2                       | 2                       | 2                              | 2                                |
| В      | 2                       | 2                       | 2                              | 2                                |
| С      | 2                       | 2                       | 2                              | 2                                |
| D      | 2                       | 1                       | 1                              | 1                                |
| E      | 5                       | 5                       | 5                              | 5                                |
| F      | 2                       | 2                       | 2                              | 2                                |
| G      | 2                       | 2                       | 2                              | 2                                |
| Н      | 1                       | 1                       | 1                              | 1                                |
| I      | 1                       | 1                       | 1                              | 1                                |
| L      | 1                       | 1                       | 1                              | 1                                |
| М      |                         |                         |                                |                                  |
| N      |                         |                         |                                |                                  |
| 0      |                         |                         | 1                              |                                  |
| Р      |                         |                         | 1                              | 1                                |
| Q      |                         |                         | 1                              |                                  |
| R      |                         |                         | 1                              |                                  |
| S      | 1                       | 1                       | 1                              | 1                                |
| т      | 1                       | 1                       | 1                              | 1                                |
| U      | 1                       |                         | 1                              | 1                                |
| V      | 1                       | 1                       | 1                              | 1                                |
| W      | 1                       | 1                       | 1                              | 1                                |
| Х      | 2                       | 2                       | 2                              | 2                                |
| Y      |                         |                         |                                | 1                                |

| Z |  | 1 |  |  |
|---|--|---|--|--|
|---|--|---|--|--|

\* Wartości z tabeli przedstawiają ilość sztuk w paczce.

| 0000139036 | Wersja 2.0 | EN | 1 |
|------------|------------|----|---|
|            |            |    |   |

Strona 2

## Stacja Dozowania Va Dos Basic<br/>\Exact $\mid pH-$ Potencjał Redukcyjno-Utleniający Redox (ORP) – Chlor

#### OSTRZEŻENIE!

Produkty te są NIEBEZPIECZNE (I≭A) i wymagają specjalnych środków ostrożności podczas użytkowania, obsługi i przechowywania.

- NIGDY nie mieszaj produktów chemicznych.
- NIGDY nie pozwalaj dzieciom ani osobom, które nie przeczytały niniejszej instrukcji obsługi, na używanie lub manipulowanie urządzeniem VaDos Basic\Exact lub jakimkolwiek z jego elementów peryferyjnych (w tym produktami chemicznymi).

Produkty chemiczne typu pH:

- BEZWZGLĘDNIE nie zalecane => czysty kwas siarkowy
- Zalecany do obniżania pH => pH ujemne (na bazie kwasu siarkowego)
- Zalecany do podnoszenia pH => pH dodatnie (węglan lub wodorowęglan sodu) Produkty chemiczne typu redoks:
- Produkty chemiczne typu redoks:
- BEZWZGLĘDNIE niezalecane => wszystkie rodzaje chloru organicznego
- Ciekły chlor lub 12% wybielacz można stosować w czystej postaci. Jeśli produkt ma stężenie 48%, konieczne jest rozcieńczenie go w wodzie w stosunku 1:3.

Sondy pH / Redox ulegają zużyciu i dlatego nie są objęte gwarancją.

#### 2. INSTRUKCJA INSTALACJI

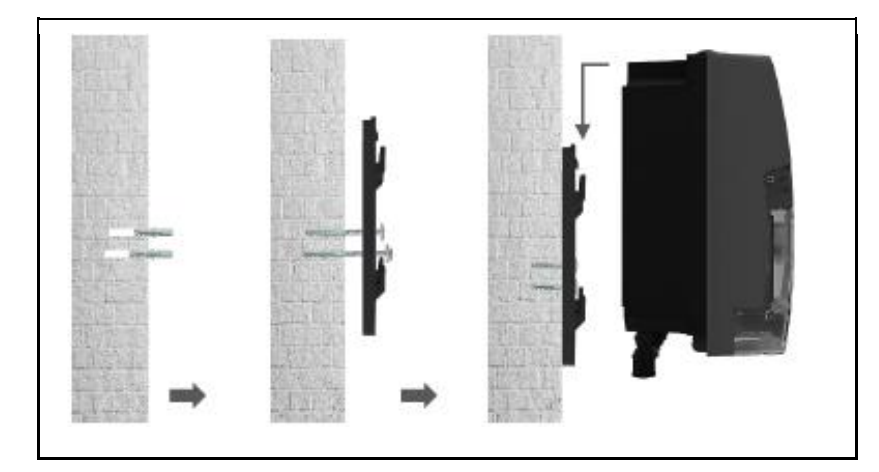

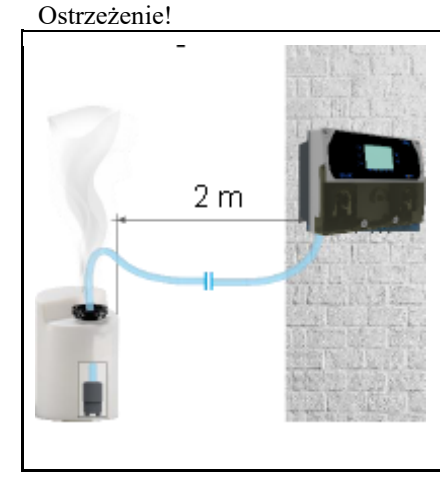

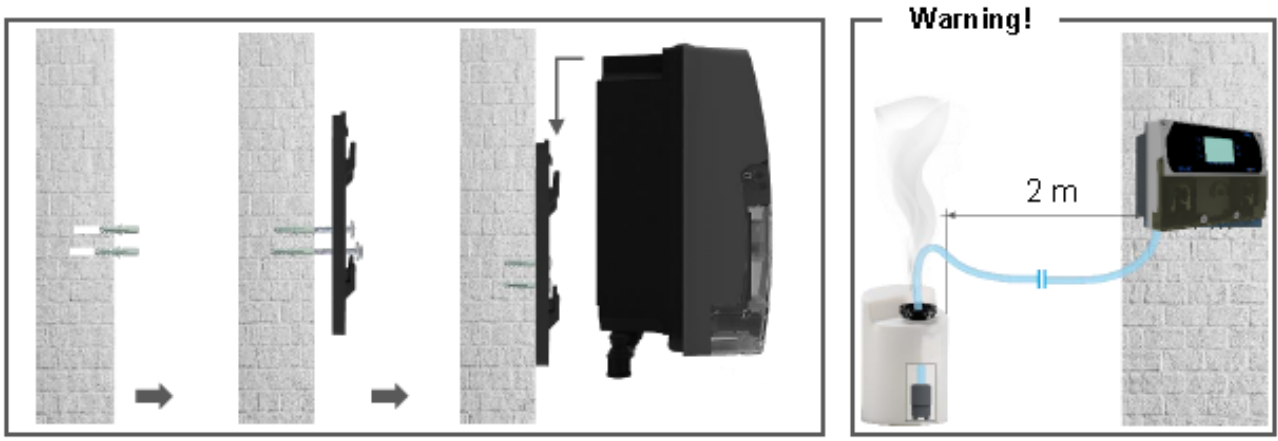

#### Pozycjonowanie sondy

Upewnij się, że ciśnienie wtrysku jest poniżej 1,5 bara

Ostrzeżenie!

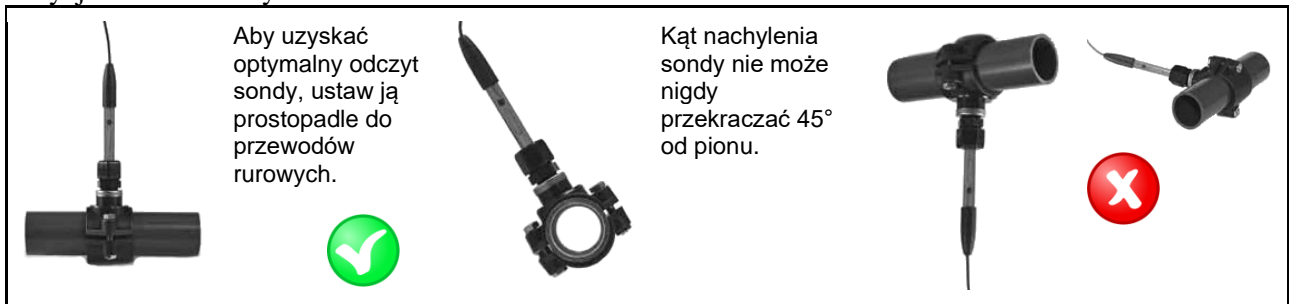

Układ instalacji pH + ORP (Potencjał Redox)

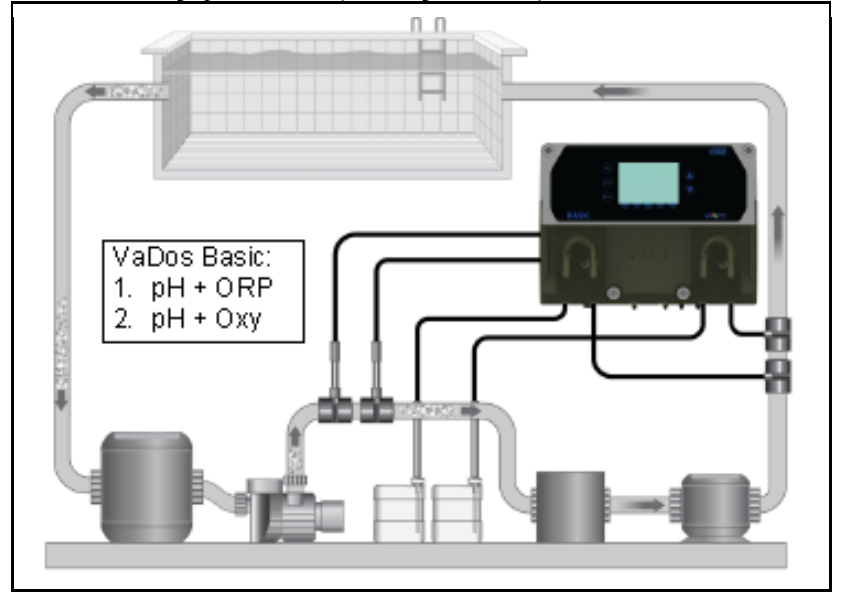

Używać z chloratorem soli:

W przypadku systemów pH, aby zapobiec ryzyku nieprawidłowego działania lub uszkodzenia systemu, należy przestrzegać następujących instrukcji:

1. Umieścić sondę do pomiaru pH przed komorą chloratora.

2. Aby wyeliminować prądy wirowe, podłącz wodę w basenie do punktu uziemienia elektrycznego

3. Umieścić punkt wtrysku produktu za komorą chloratora.

System VaDos Basic: 1. pH + ORP (Potencjał Redox) 2. pH + Oxy (Tlen)

0000139036

Wersja 2.0 EN

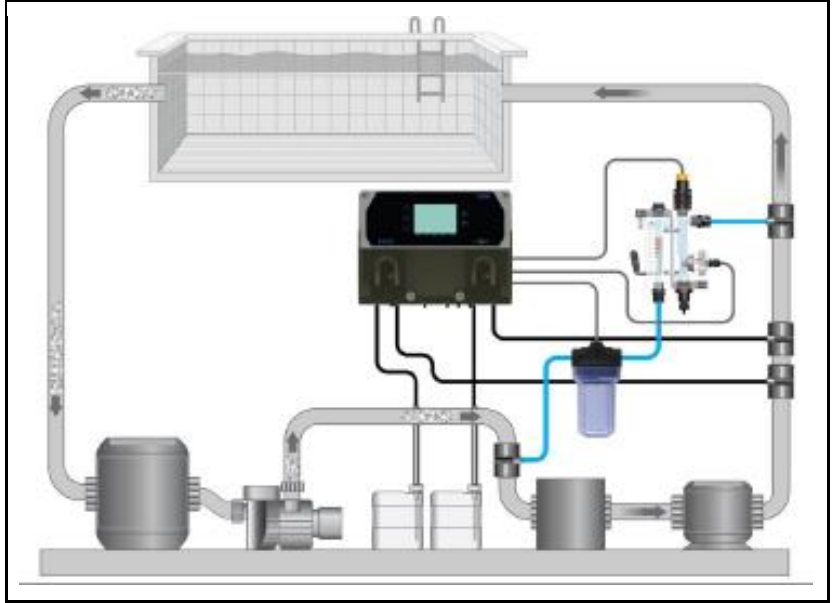

Układ instalacji pH + ORP (Potencjał Redox) + CL-Amp (Chlor – Amperometrycznie)

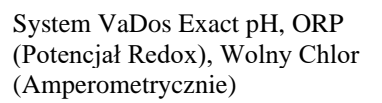

Układ instalacji pH + ORP (Potencjał Redox) + CL-Pot. (Chlor – Potencjometrycznie)

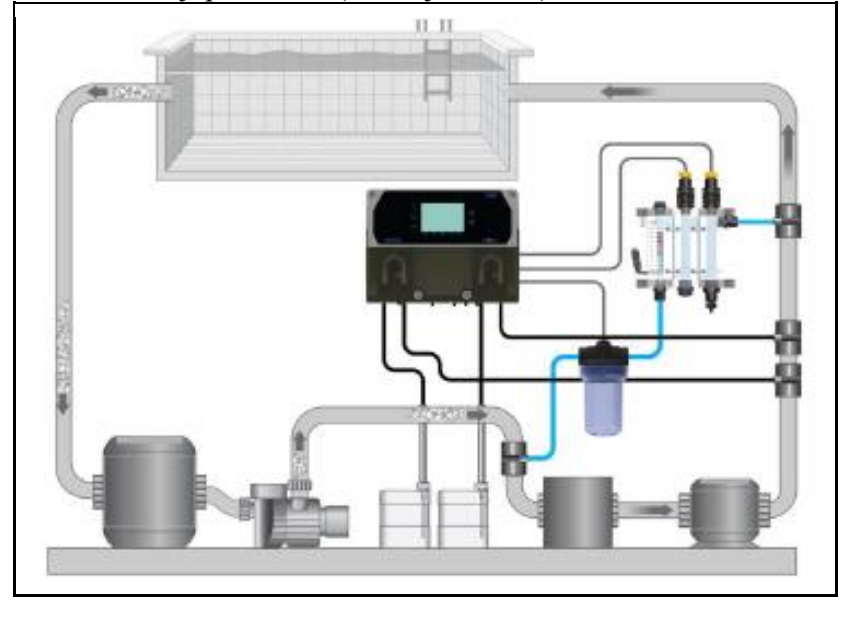

System VaDos Exact pH, ORP (Potencjał Redox), Wolny Chlor (Czujnik T90)

#### 0000139036

Wersja 2.0 EN

3

Strona 4

Stacja Dozowania VaDos Basic\Exact | pH – Potencjał Redukcyjno-Utleniający Redox (ORP) – Chlor

#### 3. POŁĄCZENIA ELEKTRYCZNE

SekoNET = Moduł SekoNET Internal Use = Użycie wewnętrznego Display = Wyświetlacz Term. 120 ohn = Rezystor 120 ohm Switch = Przełącznik

Bnc OPR = Sonda Potencjał redox Bnc pH = Sonda pH

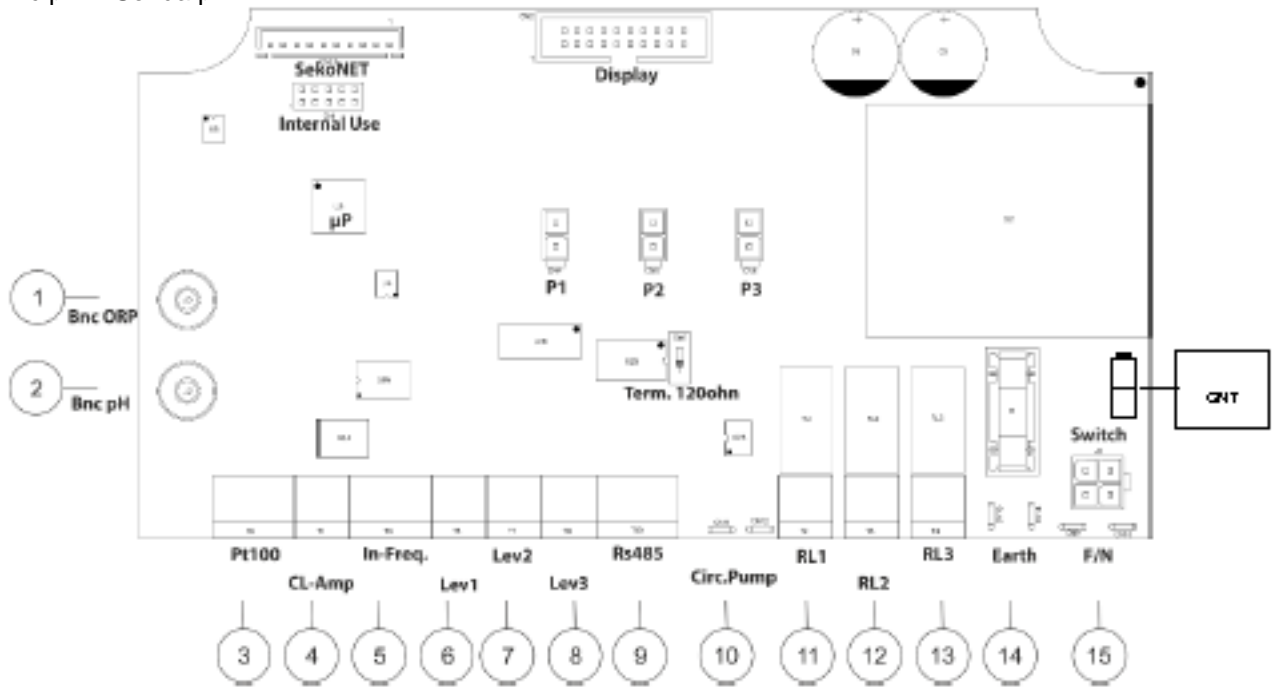

| _      |                                                  | System z podwójną pompą                                |                                                                  |
|--------|--------------------------------------------------|--------------------------------------------------------|------------------------------------------------------------------|
| Zacisk | Opis                                             | System VaDos Basic<br>pH · ORP (Potencjał Redox)       | System VaDos Exact<br>pH · ORP (Potencjał Redox) · CL<br>(Chlor) |
| 1      | Wejście sonda                                    | ORP (Potencjał Redox)                                  | ORP (Potencjał Redox)                                            |
| 2      | Wejście sonda                                    | pН                                                     | pН                                                               |
| 3      | Wejście sonda                                    | TEMPERATURA<br>(Czujnik PT100)                         | TEMPERATURA<br>(Czujnik PT100)                                   |
| 4      | Wejście temperatura                              | Nieużywany                                             | Wolny chlor                                                      |
| 5      | Wejście sygnał częstotliwości                    | Natężenie przepływu<br>(Częstotliwość Wejście)         | Natężenie przepływu<br>[Wydajność] (Częstotliwość<br>Wejście)    |
| 6      | Poziom (zbiornik produktu)                       | pH Sonda poziomu                                       | pH Sonda poziomu                                                 |
| 7      | Poziom (zbiornik produktu)                       | Chlor (ORP - Redox) Sonda<br>poziomu                   | Chlor Sonda poziomu                                              |
| 8      | Czujnik przepływu /Poziom<br>(zbiornik produktu) | Przepływ (Czujnik<br>kontaktronowy REED) / Poziom<br>3 | Przepływ (Czujnik kontaktronowy<br>REED) / Poziom 3              |

| 9       | Port szeregowy                  | RS485 ModBus RTU                       | RS485 ModBus RTU                       |
|---------|---------------------------------|----------------------------------------|----------------------------------------|
| 10      | Wejście Spust                   | Pompa cyrkulacyjna<br>(wejście 220Vac) | Pompa cyrkulacyjna<br>(wejście 220Vac) |
| 11      | Wyjście Przekaźnik              | RL1 AUX1 pH                            | RL1 AUX1 pH                            |
| 12      | Wyjście Przekaźnik              | RL2 AUX2 OPR/Chlor                     | RL2 AUX2 OPR/Chlor                     |
| 13      | Wyjście Przekaźnik              | RL3 Alarm                              | RL3 Alarm                              |
| 14      | Złącze uziemienia               | Uziemienie                             | Uziemienie                             |
| 15      | Zasilanie                       | 220-240 Vac 50-60 Hz                   | 220-240 Vac 50-60 Hz                   |
| P1      | Przyłącze pompy perystaltycznej | pН                                     | pН                                     |
| P2      | Przyłącze pompy perystaltycznej | Chlor (ORP - Potencjał Redox)          | Chlor (ORP - Potencjał Redox)          |
| P3      | Przyłącze pompy perystaltycznej | Opcjonalnie                            | Opcjonalnie                            |
| SekoNet | Moduł WiFi                      | Karta WiFi (kod dedykowany)            | Karta WiFi (kod dedykowany)            |
| CN7     | Złącze zasilania                | 220-240 Vac 50-60 Hz                   | 220-240 Vac 50-60 Hz                   |

Oznakowanie połączeń

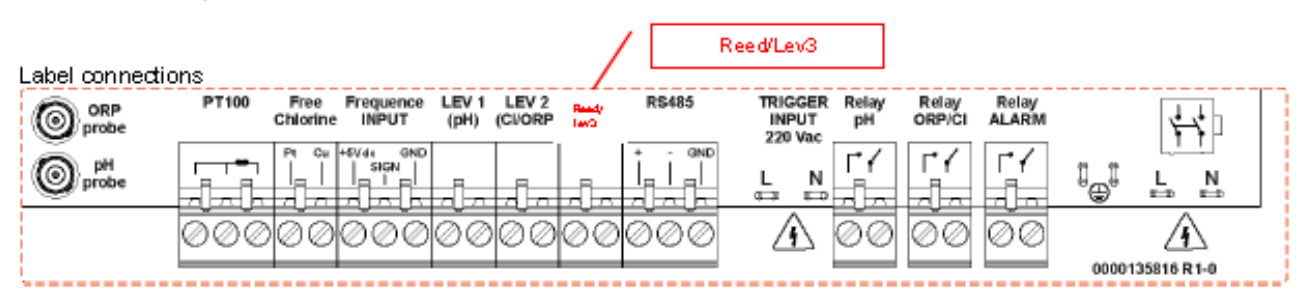

ORP probe = Sonda Potencjał Redox pH probe = Sonda pH Free Chlorine = Wolny chlor Frequence INPUT = Częstotliwość WEJŚCIE LEV 1 (pH) = Poziom 1 (pH) LEV 2 (CI/ORP) = Poziom 2 (Chlor/Potencjał Redox) Reed/Lev3 = Czujnik kontaktronowy REED/Poziom 3 Reed/Lev3 = Czujnik kontaktronowy REED/Poziom 3 RS485 = Port RS485 TRIGGER INPUT 220 Vac = SPUST WEJŚCIE 220 Vac Relay pH = Przekaźnik pH Relay ORP/CI = Przekaźnik Potencjał Redox/Chlor Relay ALARM = Przekaźnik ALARM

0000139036

Wersja 2.0 EN

4

Strona 5

### 4. SPECYFIKACJE TECHNICZNE

| Specyfikacje                   | System VaDos Basic<br>pH/ORP (Potencjał<br>Redox) | System VaDos Exact<br>PH/ORP (Potencjał<br>Redox)/Chlorine<br>(Chlor) |  |
|--------------------------------|---------------------------------------------------|-----------------------------------------------------------------------|--|
| wymiary (Wys–Szer–<br>Gł)      | Wys: 242 x Dł:304 x<br>Gł:138 mm                  | Wys: 242 x Dł:304 x<br>Gł:138 mm                                      |  |
| Waga                           | 2,5 Kg                                            | 2,5 Kg                                                                |  |
| Status pompy                   | Przerwa – Zasilanie                               | Przerwa – Zasilanie                                                   |  |
| Kalibracja sondy               | Automatyczna                                      | Automatyczna                                                          |  |
| Zasilanie                      | 220-240 VAC 50-60<br>Hz                           | 220-240 VAC 50-60<br>Hz                                               |  |
| Zużycie energii (W)            | 28 Watt                                           | 28 Watt                                                               |  |
| Precyzja urządzenia            | ± 0,1 pH; ±10 mV;<br>±1°C                         | ± 0,1 pH; ±10 mV;<br>0.1 ppm; ±1°C                                    |  |
| Dokładność                     | ±0,02 pH, ±3<br>mV;±0,5°C                         | ±0,02 pH, ±3 mV;<br>0,05 ppm;±0,5°C                                   |  |
| Zakres                         | 0-14 pH; -99 - 1000<br>mV; 0…+55°C                | 0-14 pH; -99 - 1000<br>mV; 0-5 ppm;<br>0+55°C                         |  |
| Wydajność pompy (l/h)          | 1,5 l/h                                           | 1,5 l/h                                                               |  |
| Maks.ciśnienie zwrotne         | 1,5 bar                                           | 1,5 bar                                                               |  |
| Styk przekaźnika<br>(liczba 3) | 250 Vac 10A<br>(obciążenie<br>rezystancyjne       | 250 Vac 10A<br>(obciążenie<br>rezystancyjne)                          |  |
| Bezpiecznik                    | 500 mA (czasowy)                                  | 500 mA (czasowy)                                                      |  |

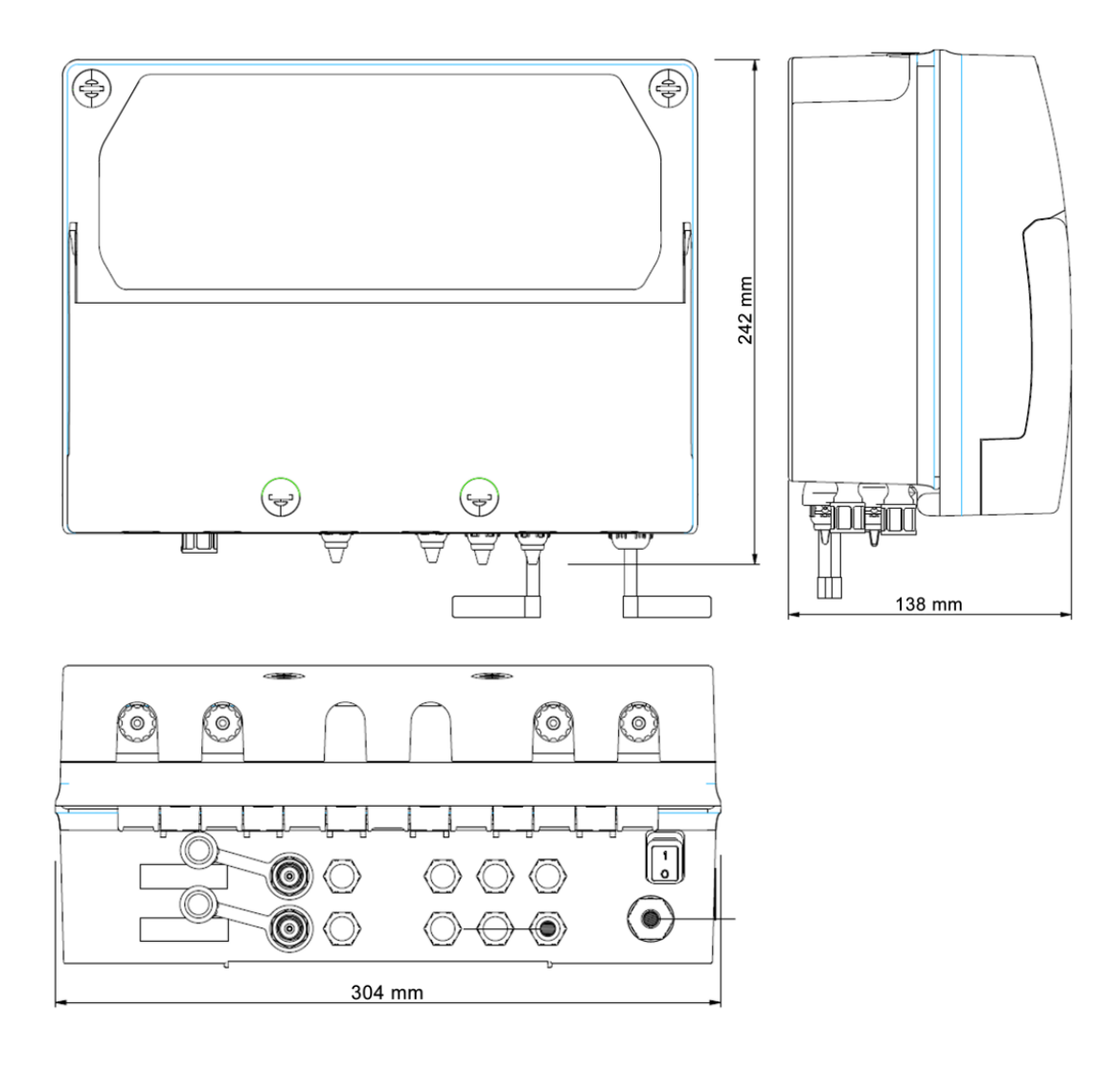

#### 0000139036

Wersja 2.0 EN

5

#### Strona 6

Stacja Dozowania VaDos Basic\Exact | pH – Potencjał Redukcyjno-Utleniający Redox (ORP) – Chlor

#### 5. USTAWIANIE PROGRAMU

 1) Przycisk zwiększania wartości
 2) Cyfrowy wyświetlacz
 3) Przycisk zmniejszania wartości
 4) Przycisk Enter (Wejdź / Wprowadź)
 5) Przycisku Mode (Tryb)
 6) Przycisk Esc (Wyjdź)

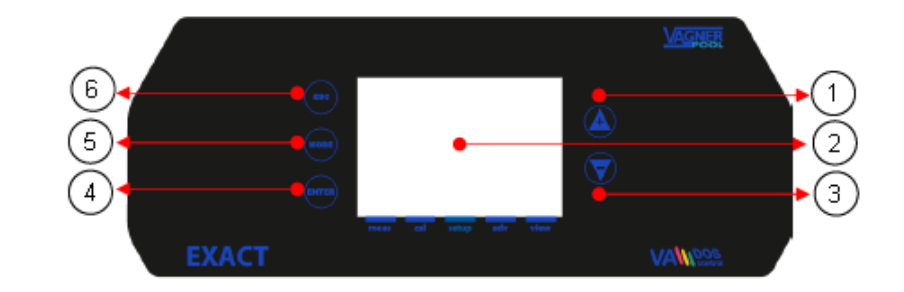

Naciśnij przycisk klawisza Mode(Tryb), aby przejść do menu ikon i naciśnij klawisz Enter (Wejdź / Wprowadź) , aby potwierdzić

| Ν | Funkcja                      | Ikona wyświetlacza graficznego |
|---|------------------------------|--------------------------------|
| 1 | Pomiar                       | meas cal setup adv view        |
| 2 | Menu kalibracji              | meas cal setup adv view        |
| 3 | Menu ustawień                | meas cal setup adv view        |
| 4 | Menu ustawień zaawansowanych | meas cal setup adv view        |
| 5 | Menu poziomu widoku          | meas cal setup adv view        |

Parametry Widoku pomiarów

Rodzina parametrów wartości natychmiastowych lub widok techniczny

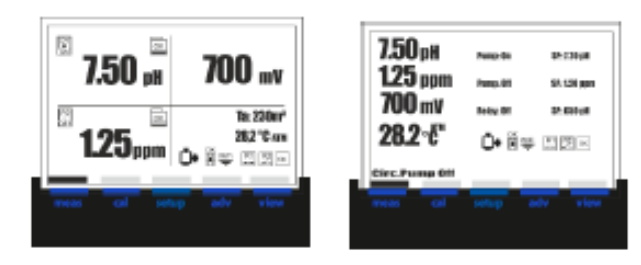

Tabela ikon:

| Pozycja                              | Status ikony OK/Włączona | Status ikony Błąd/Wyłączona |
|--------------------------------------|--------------------------|-----------------------------|
| Pompa cyrkulacyjna                   | <b>_</b> •               |                             |
| Poziom zbiornika 1                   | OK                       | LEV                         |
| Poziom zbiornika 2                   | ОК                       | LEV                         |
| Czujnik kontaktronowy (Uchwyt sondy) | OK<br>III                | OFF                         |
| Sygnał WiFi                          | WiFi                     | WiFi                        |

| Przekaźnik alarmu                  | ОК       | ALR       |
|------------------------------------|----------|-----------|
| Przekaźnik Pomocniczy 1            | R1       | R1        |
| Przekaźnik Pomocniczy 2            | R2       | R2        |
| Pompa 1                            | P1<br>ON | P1<br>OFF |
| Pompa 2                            | P2<br>ON | P2<br>OEE |
| Pompa 3 (Urządzenie<br>zewnętrzne) | P3<br>ON | P3<br>OFF |

#### 0000139036

Wersja 2.0 EN

6

Strona 7

Stacja Dozowania Va Dos Basic<br/>\Exact  $\mid pH-$ Potencjał Redukcyjno-Utleniający Redox (ORP) – Chlor

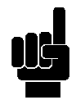

#### MENU INFORMACJYJNE (INFO)

W trybie Widoku pomiarów naciśnij klawisz ESC (Wyjdź), aby uzyskać dostęp do Menu Informacyjnego.

Wybierz pozycję "Manual Download" (Pobierz instrukcję obsługi) i naciśnij klawisz Enter (Wejdź / Wprowadź).

|       | Info   |          |  |
|-------|--------|----------|--|
| ▶ -:  | Manual | Download |  |
|       |        |          |  |
|       |        |          |  |
|       |        |          |  |
| 01/01 |        |          |  |

Na ekranie zostanie wyświetlony kod QR (QR-Code) za pomocą którego możesz rozpocząć pobieranie instrukcja obsługi w formacie pdf.

| Qr-Code   |  |
|-----------|--|
| FACSINILE |  |

FACSIMILE = Podobizna

Funkcja zalewania:

Naciśnij klawisze UP (W górę) + Down (W dół), aby ustawić status Stand by (Gotowość), urządzenie wyświetla podświetlenie w kolorze zielonym i dostępne jest ręczne działanie pompy perystaltycznej (działanie zalewania), aktywacja przekaźnika i zegar resetowania Alarmu przekroczenia zasilenia (OFA).

|            |                      |                                                                                       | VAGNER            |   |
|------------|----------------------|---------------------------------------------------------------------------------------|-------------------|---|
|            | ESC<br>MODE<br>ENTER | System Stand-By<br>—Pump 1<br>Relay 1—<br>Priming<br>—Pump 2<br>Relay 2—<br>Reset OFA |                   |   |
| EXACT      |                      | meas cal setup adv view                                                               | VAMDOS<br>control |   |
| 0000139036 |                      | Wersja 2.0 EN                                                                         |                   | 7 |

Strona 8

Stacja Dozowania VaDos Basic\Exact | pH – Potencjał Redukcyjno-Utleniający Redox (ORP) – Chlor

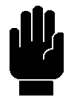

Menu Kalibracja (Wskaźnik 1) Menu Kalibracja składa się z pięciu (5) pozycji lub podmenu:

A: Sonda pH
B: Sonda potencjału redox
C: Sonda Wolnego Chloru
D: Sonda temperatury
E: Czujnik Natężenie przepływu

Przewiń menu za pomocą klawiszy (+) lub (-), wybierz pozycję i potwierdź klawiszem Enter (Wejdź / Wprowadź).

| 1                                                                      | 1CALIBRATION                                     |  |
|------------------------------------------------------------------------|--------------------------------------------------|--|
| <ul> <li>A:</li> <li>B:</li> <li>C:</li> <li>D:</li> <li>E:</li> </ul> | pH<br>mV<br>Temp<br>Flow Rate sensor<br>Chlorine |  |
| 01/04                                                                  |                                                  |  |

Menu 1A Sonda pH Pomiar chemiczny (Menu 1A)

Menu Kalibracji pomiarów chemicznych składa się z pięciu (5) pozycji lub podmenu:

1A1: Automatyczna: przyrząd wymaga standardowych roztworów buforowych 7 pH, 4 pH lub 9,22 pH.

1A2: Ręczna: przyrząd zasugeruje roztwory buforowe z wartości domyślnych, ale wartość można zmienić.

1A3: Wartość referencyjna: przyrząd akceptuje kalibrację jednego punktu z ręcznie ustawioną wartością.

1A4: Resetowanie (Kalibracji): kalibracje można usunąć i przywrócić wartości domyślne.

Przewiń menu za pomocą klawiszy (+) lub (-), wybierz pozycję i potwierdź klawiszem Enter (Wejdź / Wprowadź).

| <b>1</b> A             | PH Probe                                      |
|------------------------|-----------------------------------------------|
| ► 1:<br>2:<br>3:<br>4: | 2 point<br>1 point<br>Reference<br>Cal. Reset |
| 01/04                  |                                               |

Menu 1B Sonda ORP (Potencjał Redox) Pomiar chemiczny (Menu 1B)

Menu Kalibracji pomiarów chemicznych składa się z pięciu (5) pozycji lub podmenu:

1B1: Automatyczny: przyrząd wymaga standardowych roztworów buforowych 465mV. 1B2: Wartość referencyjna: przyrząd akceptuje kalibrację jednego punktu z ręcznie ustawioną wartością.

1B3: Resetowanie (Kalibracji):kalibracje można usunąć i przywrócić wartości domyślne.

Przewiń menu za pomocą klawiszy (+) lub (-), wybierz pozycję i potwierdź klawiszem Enter (Wejdź / Wprowadź).

| <b>1</b> 8       | _ORP Probe                         |
|------------------|------------------------------------|
| ► 1:<br>2:<br>3: | 1 point<br>Reference<br>Cal. Reset |
| 01/03            |                                    |
|                  |                                    |

0000139036

Wersja 2.0 EN

8

Strona 9

Stacja Dozowania Va Dos Basic<br/>\Exact | pH – Potencjał Redukcyjno-Utleniający Redox (ORP) – Chlor

Menu 1C Sonda Temperatura Pomiar chemiczny (Menu 1D)

Menu Kalibracji pomiarów chemicznych składa się z trzech (3) pozycji lub podmenu:

1C1: 1-punktowa: przyrząd wymaga kalibracji jednopunktowej za pomocą zewnętrznej wartości referencyjnej.

1C2: Resetowanie (Kalibracji): kalibracje można usunąć i przywrócić wartości domyślne.

Przewiń menu za pomocą klawiszy (+) lub (-), wybierz pozycję i potwierdź klawiszem Enter (Wejdź / Wprowadź).

Menu 1D Czujnik natężenie przepływu) (Menu 1D)

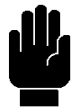

Menu Kalibracja składa się z trzech (3) pozycji lub podmenu:

A: Natężenie przepływu: Kalibracja czujnika przy aktywnym przepływie.

B: Resetowanie czujnika: Usuwanie wszystkich wykonanych wcześniej kalibracji.

Przewiń menu za pomocą klawiszy (+) lub (-), wybierz pozycję i potwierdź klawiszem Enter (Wejdź / Wprowadź).

| [1CTemp. Probe                                        |  |  |
|-------------------------------------------------------|--|--|
| <ul> <li>1: 1 Point</li> <li>2: Cal. Reset</li> </ul> |  |  |
| 01/02                                                 |  |  |
|                                                       |  |  |

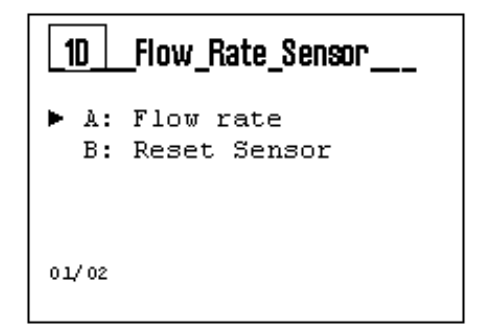

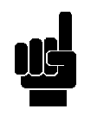

#### Uwaga:

Kalibracja przepływu jest zawsze zalecana, nawet jeśli ustawienia używane w menu zaawansowanym są prawidłowe, zgodnie z zainstalowanym modelem czujnika.

Menu 1E Sonda Chlor Pomiar chemiczny (Menu 1E)

Menu Kalibracji pomiarów chemicznych składa się z czterech (4) pozycji lub podmenu:

1E1: Automatyczna 1-punktowa: przyrząd wymaga kalibracji jednopunktowej za pomocą zewnętrznej wartości referencyjnej

1E2: Automatyczna 2-punktowa: przyrząd wymaga kalibracji dwupunktowej za pomocą zewnętrznej wartości referencyjnej.

1E2: Resetowanie (Kalibracji): kalibracje można usunąć i przywrócić wartości domyślne.

Przewiń menu za pomocą klawiszy (+) lub (-), wybierz pozycję i potwierdź klawiszem Enter (Wejdź / Wprowadź).

| _1E              | _CL Probe                         |
|------------------|-----------------------------------|
| ► 1:<br>2:<br>3: | 1 Point<br>2 Points<br>Cal. Reset |
| 01/03            |                                   |
|                  |                                   |

Stacja Dozowania VaDos Basic\Exact | pH – Potencjał Redukcyjno-Utleniający Redox (ORP) – Chlor

#### MENU USTAWIEŃ (MENU WSKAŹNIK 2)

Użyj klawisza MODE (Tryb), aby przewijać ikony na pasku stanu, od lewej do prawej, wybierz menu ustawień i potwierdź klawiszem Enter (Wejdź / Wprowadź).

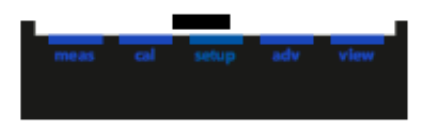

Menu Ustawień składa się z ośmiu (8) pozycji lub podmenu:

2A: Pomiar pH
2B: ORP (Potencjał Redox) (\*A &\*B: Pomiar)
2C: Pomiar CL (Chloru) (\*B)
2D: Pompa Oxy (Tlenu) (\*C)
2E: Przekaźnik pomocniczy Aux1
2F: Przekaźnik pomocniczy Aux2
2G: Przekaźnik pomocniczy Aux3
2H: Pompa sterowana czasem (Opcja trzeciej pompy)

zewnętrznej)

| 2                                                                                                    | SETUP                                                                                                    |  |
|----------------------------------------------------------------------------------------------------|----------------------------------------------------------------------------------------------------|--|
| <ul> <li>A:</li> <li>B:</li> <li>C:</li> <li>D:</li> <li>E:</li> <li>F:</li> <li>G:</li> <li>H:</li> </ul> | pH Measure<br>ORP Measure<br>CL Measure<br>Oxy Pump<br>Aux1 Relay<br>Aux2 Relay<br>Aux3 Relay<br>Timed Pump |  |
| 01/08                                                                                                    | -                                                                                                    |  |

Uwaga: Wybierz konfigurację Pomiary urządzenia

- pH+ORP (Potencjał redox) (\*A)
- pH+ORP (Potencjał redox)+CL (Chlor) (\*B)
- pH+ Oxy (Tlen) (dozowanie objętościowe z kompensacją temperatury)

Poniżej przedstawiono ustawienia wymagane dla każdego podmenu wskazanego powyżej.

| Aby wyjść z menu, naciśnij klawisz Esc (Wyjdź);<br>przyrząd wyświetli zapytanie "Save?" (Zapisać?); potwierdź<br>klawiszem Enter (Wejdź / Wprowadź). | SAVE? |
|----------------------------------------------------------------------------------------------------|-------|
| Aby nie zapisywać, wybierz NO (NIE) za pomocą klawisza (+)<br>lub (-) i potwierdź klawiszem Enter (Wejdź / Wprowadź).                                | YES   |

Stacja Dozowania Va Dos Basic<br/>\Exact  $\mid pH-$ Potencjał Redukcyjno-Utleniający Redox (ORP) – Chlor

Menu ustawień (MENU WSKAŹNIK 2)

Poniżej podsumowujemy różne elementy menu widoku pozycji Twojego systemu dozowania. Sprawdź swój model.

Model menu ustawień systemu dozowania:

System VaDos Basic pH + ORP Menu ustawień

| 2                                  | SETUP                                                                             |
|------------------------------------|-----------------------------------------------------------------------------------|
| ► A:<br>B:<br>C:<br>D:<br>E:<br>F: | pH Measure<br>ORP Measure<br>Aux1 Relay<br>Aux2 Relay<br>Aux3 Relay<br>Timed Pump |
| 01/05                              |                                                                                   |

System VaDos Basic pH + Oxy Menu ustawień

| System VaDos Exact | pH + ORP+ Free Chlorine |
|--------------------|-------------------------|
| Menu ustawień      |                         |

| 2     | SETUP      |
|-------|------------|
| ► A:  | nH Measure |
| В:    | Oxy Pump   |
| c:    | Aux1 Relay |
| D:    | Aux2 Relay |
| E:    | Aux3 Relay |
| F:    | Timed Pump |
| 01/07 |            |

| 2     | SETUP       |
|-------|-------------|
| ► A:  | pH Measure  |
| B:    | ORP Measure |
| C:    | CL Measure  |
| D:    | Aux1 Relay  |
| E:    | Aux2 Relay  |
| F:    | Aux3 Relay  |
| G:    | Timed Pump  |
| 01/07 |             |

Stacja Dozowania Va Dos Basic<br/>\Exact | pH – Potencjał Redukcyjno-Utleniający Redox (ORP) – Chlor

#### Menu Pompa pH

2A1 Wartość zadana: Wartość chemiczna do utrzymania w procesie

2A2 Rodzaj wartości zadanej:

Acid (Kwaśny): pompa dozuje produkt kwaśny w celu Alca (Zasadowy): pompa dozuje produkt zasadowy w 2A3 OFA (Alarm przekroczenia zasilenia): Zegar alarmu przekroczenia zasilenia, maksymalny czas aktywacji W menu zaawansowanym-> Funkcje zaawansowane 2A4 Czas WŁĄCZONY: Czas aktywacji zakres pompy: Wyłączony: 5" do 3600" (\*1) 2A5 Czas WYŁĄCZONY: Czas oczekiwania zakres pompy: Wyłączony: 5" do 3600" (\*1)

(\*1 Czasy włączenia i wyłączenia są obecne, jeśli ustawiono Typ dozowania = Sterowane czasem

| 2ApH_Pump |           |         |
|-----------|-----------|---------|
| ▶ 1:      | SetPoint  | 7.40 pH |
| 2:        | SP Type   | Acid    |
| 3:        | OFA       | 001     |
| 4:        | Time On   | 001     |
| 5:        | Time Off  | 001     |
| 6:        | min Alarm | 6 pH    |
| 7:        | Max Alarm | 8 pH    |
| 01/07     |           |         |

Menu Pompa ORP (Potencjał Redox)

2B1 Wartość zadana: Wartość chemiczna do utrzymania w procesie

2B2 Rodzaj wartości zadanej:

Rx+: pompa dozuje produkt chlorowy i zwiększa ORP Rx-: pompa nie dozuje produktu chlorowego i zmniejsza ORP (potencjał Redox)

2B3 OFA (Alarm przekroczenia zasilenia): Zegar alarmu przekroczenia zasilenia, maksymalny czas aktywacji 2B4 Czas WŁĄCZONY: Czas aktywacji zakres pompy: Wyłączony: 5" do 3600" (\*1) 2B5 Czas WYŁĄCZONY: Czas oczekiwania zakres pompy: Wyłączony: 5" do 3600" (\*1)

(\*1 Czasy włączenia i wyłączenia są obecne, jeśli ustawiono Typ dozowania = Sterowane czasem)

| <b>2</b> B | ORP_Pump            |                 |
|------------|---------------------|-----------------|
| ► 1:<br>2: | SetPoint<br>SP Type | 7.40 pH<br>Acid |
| 3:         | OFA                 | 001             |
| 4:         | Time On             | 001             |
| 5:         | Time Off            | 001             |
| 6:         | min Alarm           | 600 mV          |
| 7:         | Max Alarm           | 800 mV          |
| 01/07      |                     |                 |

Menu Pompa CL (Chlor)

2C1 Wartość zadana: Wartość chemiczna do utrzymania w procesie

2C2 Rodzaj wartości zadanej:

Cl+: pompa dozuje produkt chlorowy i zwiększa wartość Cl-: pompa nie dozuje produktu chlorowego i zmniejsza

2C3 OFA (Alarm przekroczenia zasilenia): Zegar alarmu przekroczenia zasilenia, maksymalny czas aktywacji (zakres: 1-240 min)

2C4 Czas WŁĄCZONY: Czas aktywacji zakres pompy: Wyłączony: 5" do 3600" (\*1)

2C5 Czas WYŁĄCZONY: Czas oczekiwania zakres pompy: Wyłączony: 5" do 3600" (\*1)

(\*1 Czasy włączenia i wyłączenia są obecne, jeśli ustawiono Typ dozowania = Sterowane czasem)

| 00001 | 39036 |
|-------|-------|
|-------|-------|

Wersja 2.0 EN

2C CL Pump ▶ 1: SetPoint 7.40 pH 2: SP Type Acid 3: OFA 00' 00' 4: Time On 00' 5: Time Off 6: min Alarm 0.5 ppm 7: Max Alarm 2.0 ppm 01/07

12

Strona 13

Stacja Dozowania Va Dos Basic<br/>\Exact | pH – Potencjał Redukcyjno-Utleniający Redox (ORP) – Chlor

Menu Pompa Oxy (Tlenu) (Menu Aktywne)

| 2B1 Objętość cm3/m3: Wartość chemiczna cm3 na metr |
|----------------------------------------------------|
| sześcienny (*1)                                    |
| 2B2 Pompa cyrkulacyjna: Natężenie przepływu pompy  |
| cyrkulacyjnej m³/h (*1)                            |
| 2B3 Rozmiar pompy perystaltycznej: ustaw typ rurki |
| perystaltycznej(*1)                                |
| 3x7: średnica rurki                                |
| 6x10: średnica rurki                               |
|                                                    |

| <b>2</b> B                | Oxy_Pump                                      | -                |
|---------------------------|-----------------------------------------------|------------------|
| ► 1:<br>2:<br>3:<br>01/03 | Volume cc/m³<br>C.Pump m³/h<br>Peri Pump size | 20<br>20<br>6x10 |

(\*1 Objętość cm<sup>3</sup>/m<sup>3</sup>, Pompa cyrkulacyjna, Rozmiar pompy perystaltycznej są obecne, jeśli ustawiono Typ dozowania = Aktywne)

#### Dozowanie H2O2

Dawka jest kompensowana zgodnie z temperaturą wody, poniżej tabela referencyjna używana w oprogramowaniu.

| Temp.<br>°C | <12 | 12 | 13 | 14 | 15 | 16 | 17 | 18 | 19 | 20 | 21 | 22 | 23 | 24 | 25  | 26  | 27  | 28  | 29  | 30  | >30 |
|-------------|-----|----|----|----|----|----|----|----|----|----|----|----|----|----|-----|-----|-----|-----|-----|-----|-----|
| Time<br>(%) | 35  | 35 | 40 | 45 | 50 | 55 | 60 | 65 | 70 | 75 | 80 | 85 | 90 | 95 | 100 | 110 | 120 | 130 | 140 | 150 | 150 |

Temp = Temperatura Time = Czas Menu Pompa Oxy (Tlenu) (Menu Sterowane czasem)

2B1 Czas WŁĄCZONY: Czas aktywacji zakres pompy: Wyłączony: 1" do 3600" (\*2)

2B2 Czas WYŁĄCZONY: Czas oczekiwania zakres pompy: Wyłączony: 1" do 3600" (\*1)

| _2B_       | Oxy_Pump            |                  |
|------------|---------------------|------------------|
| ► 1:<br>2: | Time ON<br>Time OFF | 10'00″<br>10'00″ |
| 01/02      |                     |                  |

(\*2 Czasy włączenia i wyłączenia są obecne, jeśli ustawiono Typ dozowania = Sterowane czasem)

0000139036

Wersja 2.0 EN

13

Strona 14

Stacja Dozowania VaDos Basic\Exact | pH – Potencjał Redukcyjno-Utleniający Redox (ORP) – Chlor

Przekaźnik pomocniczy AUX1

2D Przekaźnik pomocniczy AUX1: Ustaw funkcję dla:

- Wyłącz (WYŁ.)
- pH;
- Potencjał redoks (ORP);
- Chlor
- Zegar przekaźnika R1 (Zegar 1)
- Alarm

| 20    | Aux1_Relay |
|-------|------------|
|       | OFF        |
|       | рН         |
|       | ORP        |
|       | Chlorine   |
|       | Timer R1   |
|       | Alarm      |
| 01/05 |            |

Przekaźnik pomocniczy AUX2

2E Przekaźnik pomocniczy AUX2: Ustaw funkcję dla:

- Wyłącz (WYŁ.)
- pH;
- Potencjał redoks (ORP);
- Chlor
- Zegar przekaźnika R2 (Zegar 2)
- Alarm

| _2E_  | Aux2_Relay                               |
|-------|------------------------------------------|
|       | OFF<br>pH<br>ORP<br>Chlorine<br>Timer R2 |
| 01/06 | Alarm                                    |

Przekaźnik pomocniczy AUX3

2F Przekaźnik pomocniczy AUX3: Ustaw funkcję dla:

- Wyłącz (WYŁ.)
- pH;
- Potencjał redoks (ORP);
- Chlor
- Zegar przekaźnika R3 (Zegar 3)
- Alarm

| _2F_  | Aux3_Relay |
|-------|------------|
| ▶ □   | OFF        |
|       | рН         |
|       | ORP        |
|       | Chlorine   |
|       | Timer R3   |
|       | Alarm      |
| 01/05 |            |

| <b>2</b> 6       | Tim                     | ed_Pump     |
|------------------|-------------------------|-------------|
| ► 1:<br>2:<br>3: | Timer<br>Timer<br>Timer | 1<br>2<br>3 |
| 01/03            |                         |             |

| 2G1Timed_Pump_1 |          |              |           |        |  |  |
|-----------------|----------|--------------|-----------|--------|--|--|
| ٠               | 1:<br>1: | Time<br>Time | On<br>Off | 00'00″ |  |  |
| 01              | /02      |              |           |        |  |  |

Menu pompy sterowanej czasem

2G Pompa sterowana czasem:

- 1. Zegar 1: ustaw czas włączenia i wyłączenia
- 2. Zegar 2: ustaw czas włączenia i wyłączenia
- 3. Zegar 3: ustaw czas włączenia i wyłączenia

0000139036

Wersja 2.0 EN

14

Strona 15

Stacja Dozowania VaDos Basic\Exact | pH – Potencjał Redukcyjno-Utleniający Redox (ORP) – Chlor

#### MENU ZAAWANSOWANE (MENU WSKAŹNIKA 3)

Użyj klawisza MODE (TRYB), aby przewijać ikony na pasku stanu, od lewej do prawej, wybierz menu Zaawansowane i potwierdź klawiszem Enter (Wejdź / Wprowadź).

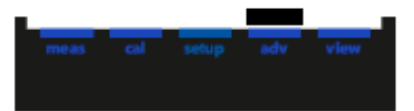

Menu Zaawansowane składa się z trzynastu (13) pozycji lub podmenu, jak następuje:

- A: Język i Wyświetlacz
- B: Hasło
- C: Zaawansowane funkcje
- D: Port szeregowy
- E: Resetowanie systemu
- F: Wersja FW
- G: Panel sterowania
- H: Konfiguracja urządzenia (hasło)

| 3    | ADVANCED             |
|------|----------------------|
| ► A: | Language and Display |
| в:   | Password             |
| с:   | Advanced Features    |
| D:   | Serial Port          |
| Е:   | System Reset         |
| F:   | FW revision          |
| G:   | Control Panel        |
| H:   | Devise SetUp (psw)   |
| 01/8 |                      |

Poniżej przedstawiono ustawienia wymagane dla każdego podmenu wskazanego powyżej.

Aby wyjść z menu, naciśnij klawisz Esc (Wyjdź); przyrząd wyświetli zapytanie "Save?" (Zapisać?); potwierdź klawiszem Enter (Wejdź / Wprowadź).

Aby nie zapisywać, wybierz NO (NIE) za pomocą klawisza (+) lub (-) i potwierdź klawiszem Enter (Wejdź / Wprowadź).

| <br> |  |
|------|--|
| YES  |  |

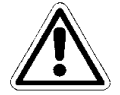

0000139036

Wersja 2.0 EN

15

Strona 16

Stacja Dozowania VaDos Basic\Exact | pH – Potencjał Redukcyjno-Utleniający Redox (ORP) – Chlor

3A Menu Język Instrument automatycznie zmieni język menu i powróci do poprzedniego poziomu, menu 3.

| 3A LANGUAGE and DISPLAY |                     |  |  |
|-------------------------|---------------------|--|--|
| ► 1:<br>2:              | Language<br>Display |  |  |
| 01/02                   |                     |  |  |

| SA1LANGUAGE                                               |
|-----------------------------------------------------------|
| ▶ ■ Czech (default)<br>□ English<br>□ German<br>□ Russian |
| 🗆 Croatian                                                |
| 01/                                                       |

 SA2
 Display

 ▶ 1: Contrast
 +10

 2: Red Alarm
 Disable

 3: Green light
 Disable

 01/03
 01

0000139036

Menu Wyświetlacz:

1. Wyreguluj kontrast światła wyświetlacza

2. Włącz lub wyłącz czerwony kolor podświetlenia

3. Włącz lub wyłącz zielony kolor podświetlenia

Wersja 2.0 EN

16

Strona 17

Stacja Dozowania VaDos Basic\Exact | pH – Potencjał Redukcyjno-Utleniający Redox (ORP) – Chlor

Funkcja hasła

3B1 Ustaw hasło: ustaw wartość numeryczną Uwaga: Jeśli hasło jest obecne, zostanie wyświetlony Przykład: "Stare hasło 1234"
3B2 Menu Kalibracji: Włącz lub wyłącz Menu Kalibracji
3B3 Menu Ustawień: Włącz lub wyłącz Menu Ustawień

| 38               | Password                               |                  |
|------------------|----------------------------------------|------------------|
| ► 1:<br>2:<br>3: | Set Password<br>CAL menu<br>SETUP menu | Enable<br>Enable |
| 01/03            |                                        |                  |

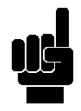

Uwaga: Aby usunąć hasło należy ustawić cztery zera (0000) i potwierdzić klawiszem Enter (Wejdź / Wprowadź)

Poniżej przedstawiono przykłady podmenu pokazanych powyżej.

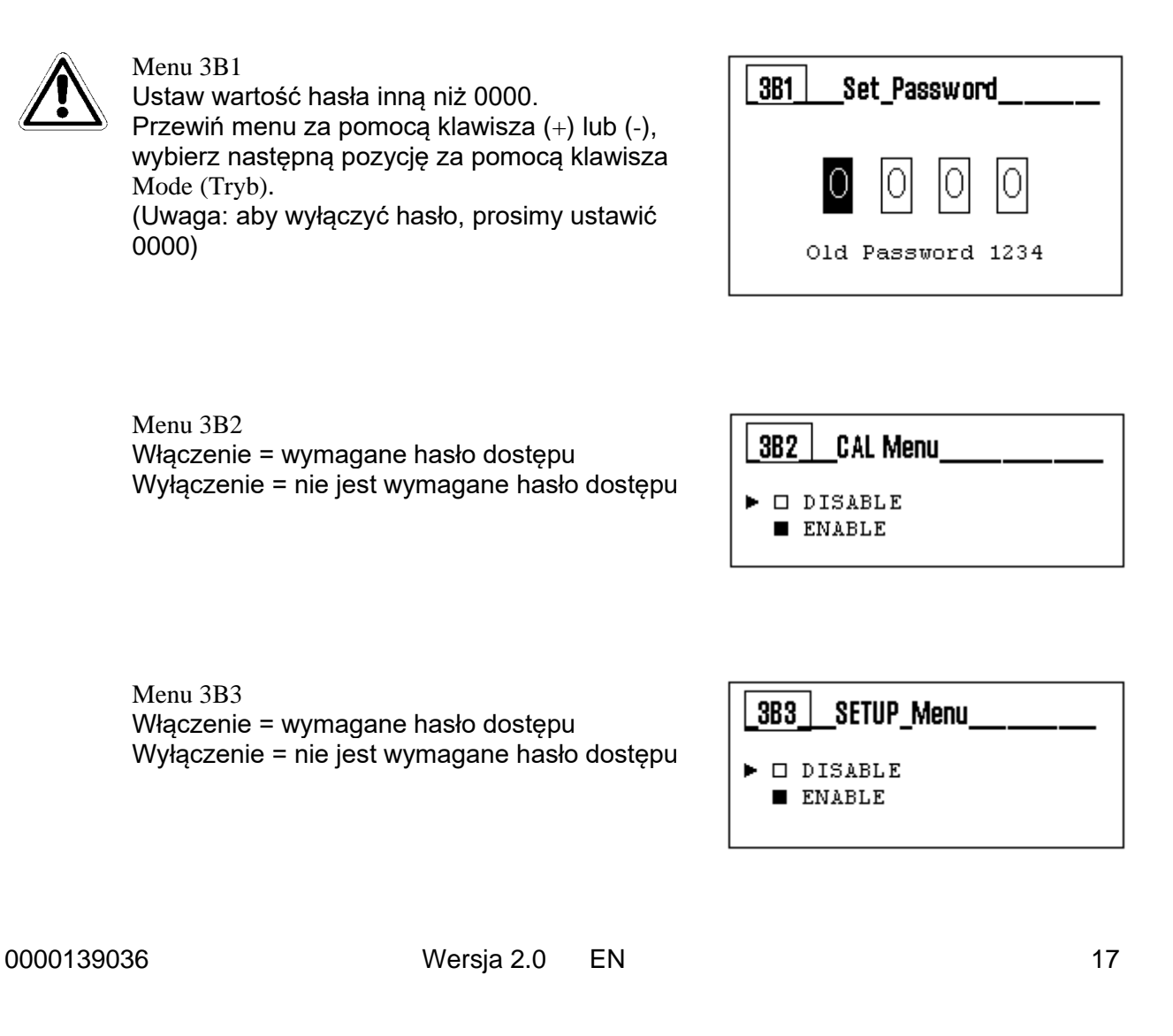

Stacja Dozowania Va Dos Basic<br/>\Exact  $\mid pH-$ Potencjał Redukcyjno-Utleniający Redox (ORP) – Chlor

Zaawansowane funkcje

3C1 Menu Pomiaru temperatury

3C2 Menu Pomiaru natężenia przepływu

3C3 Wejście Czujnik kontaktronowy REED/Poziom 3: Ustaw styk logiczny czujnika Reed

Reed N.Open: Czujnik Reed normalnie otwarty Reed N.Close: Czujnik Reed normalnie zamknięty Poziom 3: Wejście dla produktu chemicznego poziomu

#### 3C4 Tryb Pompy:

- Zdefiniować metodę pracy dla wbudowanej
- 3C5 Informacje o sieci Wi-Fi:
  - Status alarmu WiFi
  - Identyfikator SSID
  - Hasło (PSW)
  - Adres IP

3C6 Opóźnienie włączenia zasilania:

- Ustawienie czasu procedury Opóźnienia
- **3C7** Opóźnienie przepływu:
  - Ustawienie czasu procedury Opóźnienia

#### 3C8 Pompa cyrkulacyjna:

Włączenie lub wyłączenie wejścia spustu pompy cyrkulacyjnej, aby włączyć lub

| 3CADVANCED Features |                    |  |  |  |
|---------------------|--------------------|--|--|--|
| ▶ 1:                | Temp. Measure      |  |  |  |
| 2:                  | Flow Rate Meas.    |  |  |  |
| 3:                  | Reed/Level3 N.Open |  |  |  |
| 4:                  | Pump Mode          |  |  |  |
| 5:                  | WiFi Info          |  |  |  |
| 6:                  | P.ON Delay OFF     |  |  |  |
| 7:                  | Flow Delay OFF     |  |  |  |
| 8:                  | Circ. Pump ON      |  |  |  |
| 01/08               |                    |  |  |  |
|                     |                    |  |  |  |

| 3C1 Menu Pomiaru tempera | atury |
|--------------------------|-------|
|--------------------------|-------|

- Wybór: wartość ręczna lub automatyczna
- Wartość ręczna: prosimy ustawić stałą wartość

| Temp. Measure                                 |                |  |  |
|-----------------------------------------------|----------------|--|--|
| <ul> <li>Selection</li> <li>Manual</li> </ul> | Manual<br>25°C |  |  |
| 01/02                                         |                |  |  |

3C2 Czujnik Natężenie przepływu

- Typ czujnika: WPS lub KFactor
- Czujnik Pulse/L KFactor: ustaw liczbę
- Jednostka przepływu
- Jednostka całkowita
- Resetowanie licznika TR

| 3C2Flow Rate sensor                                                                                                    |                          |  |  |
|----------------------------------------------------------------------------------------------------|--------------------------|--|--|
| <ul> <li>Sensor type</li> <li>pulse/L - K-Fac</li> <li>Flow Unit</li> <li>Total Unit</li> <li>Reset TR counter</li> <li>01/05</li> </ul> | SWF<br>125<br>m³/h<br>m³ |  |  |

0000139036

Wersja 2.0 EN

18

Strona 19

Stacja Dozowania Va Dos Basic<br/>\Exact | pH – Potencjał Redukcyjno-Utleniający Redox (ORP) – Chlor

3C3 Czujnik kontaktronowy Reed/POZIOM 3: Ustaw styk logiczny czujnika Reed

- N. Open: Czujnik normalnie otwarty
- N. Close: Czujnik normalnie zamknięty
- Poziom 3 (Level 3): włączenie wejścia poziomu 3 dla pompy 3, i wyłączenie czujnika kontaktronowego Reed

 3C3
 Reed/Level\_3\_\_\_\_

 ▶ 1: NC

 2: NO

 3: Level 3

 01/03

3C4 Tryb Pompy:

Zdefiniuj metodę pracy dla wbudowanej w system pompy perystaltycznej i sposób dozowania:

- 1. Pompa 1& 2: ustawić pomiar referencyjny do
  - a. pH (P1) ORP (Potencjał Redox) (P2)
    - b. pH (P1) Chlor (P2)
- 2. Dozownaie PH: Ustaw metodę: WYŁ.,
- 3. Dozowanie ORP (Potencjał Redox): Ustaw
- 4. Dozowanie CL \*Chlor): Ustaw metodę: WYŁ.,
- 5. STOP ORP (Potencjał Redox)-CL (Chlor):
- 6. Pompa 3: włączenie/wyłączenie trzeciej pompy

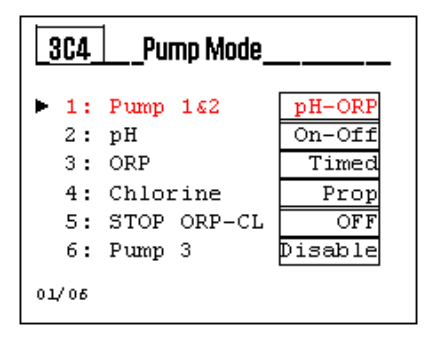

3C5 Informacja o sieci WiFi: Menu Informacja o sieci WiFi:

- 1) Status alarmu sieci WiFi, błąd połączenia
- 2) Identyfikator SSID: identyfikator zestawu usług
- 3) PSW: hasło
- 4) Adres IP: adres numeryczny

| 3C5 WiFi Info |    |      |          |         |
|---------------|----|------|----------|---------|
| ۲             | 1: | WiFi | Alarm    | Off     |
|               | 2: | SSID | KommSPOT | VB73FCA |
|               | 3: | PSW  | 1        | 2345678 |
|               | 4: | IP   | 192.     | 168.3.1 |
|               |    |      |          |         |

Power On Delay\_

00<sup>m</sup> 01<sup>s</sup>

306

3C6 Opóźnienie załączenia zasilania: Ustaw zegar (zakres 0...90 minut) Zegar = 0 minut – funkcja jest wyłączona

3C7 Opóźnienie przepływu: Ustaw zegar (zakres 0...60 minut) Zegar = 0 minut – funkcja jest wyłączona **3C7 Flow Delay**\_\_\_\_

0000139036

Wersja 2.0 EN

19

Strona 20

Stacja Dozowania VaDos Basic\Exact | pH – Potencjał Redukcyjno-Utleniający Redox (ORP) – Chlor

3C8 Pompa cyrkulacyjna: Włączenie lub wyłączenie wejścia spustu pompy cyrkulacyjnej

| 308             | _Circulaion pump |
|-----------------|------------------|
| ► □ OFF<br>■ ON |                  |
| 01/02           |                  |
|                 |                  |

## Stacja Dozowania VaDos Basic\Exact | pH – Potencjał Redukcyjno-Utleniający Redox (ORP) – Chlor

Port szeregowy (MENU WSKAŹNIKA 3D)

3D1 DOA: Automatyczna konfiguracja urządzeń w urządzeniu Kommbox
3D2 Identyfikator adresu: adres konfiguracji
3D3 Szybkość transmisji: szybka komunikacja
3D4 Parzystość: bit parzystości wartości referencyjnej

| 30                     | _Serial_Port                            |                         |
|------------------------|-----------------------------------------|-------------------------|
| ► 1:<br>2:<br>3:<br>4: | DOA<br>Address ID<br>Baudrate<br>Parity | ON<br>1<br>19200<br>Odd |
| 01/04                  |                                         |                         |

System Reset

Are You Sure? NO YES

3E

Menu Resetowanie systemu (MENU WSKAŹNIKA 3E)

3E1 Resetowanie urządzenia: Załaduj ponownie domyślne parametry

Menu Wersja oprogramowania wbudowanego (MENU WSKAŹNIKA 3F)

3F1 Wersja: Pokaż wersję oprogramowania wbudowanego

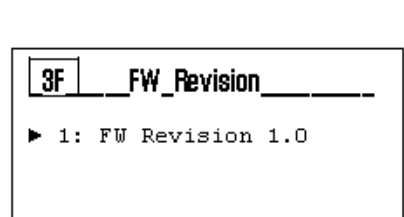

0000139036

Wersja 2.0 EN

21

Strona 22

Stacja Dozowania VaDos Basic\Exact | pH – Potencjał Redukcyjno-Utleniający Redox (ORP) – Chlor

Menu Panel Sterowania (INDEX MENU 3G)

3G1 Wejście pomiarowe: Włączanie/wyłączanie trzeciej pompy 3G2 Wejście cyfrowe: WŁĄCZONY/WYŁĄCZONY czujnika wejścia natężenia przepływu

| _3GControl_Panel |                    |                |  |  |
|------------------|--------------------|----------------|--|--|
| ► 1:<br>2:       | Measure<br>Digital | input<br>input |  |  |
| 01/02            |                    |                |  |  |
|                  |                    |                |  |  |

| _3G1_ | _Measure Input |           |
|-------|----------------|-----------|
| ▶ 1:  | pH probe       | 58,1 mV   |
| 2:    | ORP probe      | 700 mV    |
| 3:    | Chlorine P.    | 32,4µA    |
| 4:    | Flow Rate      | 5 Hz      |
| 5:    | Temp. PT100    | 105,5 OHM |
| 01/05 |                |           |

| _362_                  | Digital Input                           |                             |
|------------------------|-----------------------------------------|-----------------------------|
| ▶ 1:<br>2:<br>3:<br>4: | Reed<br>Level 1<br>Level 2<br>Cir. Pump | Close<br>Open<br>Open<br>ON |
| 01/04                  |                                         |                             |

0000139036

Wersja 2.0 EN

| $\mathbf{a}$ | $\mathbf{r}$ |
|--------------|--------------|
| 2            | Z            |
| _            | _            |

Strona 23

Stacja Dozowania Va Dos Basic<br/>\Exact  $\mid pH-$ Potencjał Redukcyjno-Utleniający Redox (ORP) – Chlor

#### Funkcja konfiguracji urządzenia (MENU WSKAŹNIKA 3H)

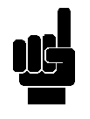

3H1 Konfiguracja urządzenia: Zmień konfigurację pomiaru. Wprowadź hasło 9999 i wybierz układ kombinacji pomiarów.

| <u>_3H</u> | _Device_Setup      |
|------------|--------------------|
| ▶ 1:       | Configuration Unit |
| 01/01      |                    |

|    | 3M1_Configuration_Unit |                |             |                                    |  |  |  |
|----|------------------------|----------------|-------------|------------------------------------|--|--|--|
| •  |                        | рН<br>рН<br>рН | +<br>+<br>+ | ORP<br>Oxy (H2O2)<br>ORP+ CHLORINE |  |  |  |
| 01 | 01/03                  |                |             |                                    |  |  |  |

0000139036

Wersja 2.0 EN

23

Strona 24

Stacja Dozowania Va Dos Basic<br/>\Exact | pH – Potencjał Redukcyjno-Utleniający Redox (ORP) – Chlor

Poziom widoku

Rodzina trzech parametrów (pH + Potencjał Redox (ORP) + chlor) i widok techniczny

| mp: On SF  | P: 7.20 pH                            |
|------------|---------------------------------------|
| mp: Off SF | P: 1.20 ppm                           |
| ay: Off SF | P: 650 pH                             |
| 1 🕂 📲 🛃    | <u>R2</u> ок                          |
|            |                                       |
|            | ımp: Off S<br>elay: Off S<br>Def WE E |

Rodzina dwóch parametrów (pH + Potencjał Redox (ORP)) i widok techniczny

| С ога<br>7.50 рн | <b>700</b> mV            |
|------------------|--------------------------|
|                  | Та: 230m³<br>28,2 °C атм |
|                  | Ů WIE RI R2 ok           |

| 7.50 pH<br>700 mV | Pump: On SP: 7.20 pH<br>Relay: Off OF A SP: 650 pH | 1 |
|-------------------|----------------------------------------------------|---|
| <b>28.2</b> ∘ć™   |                                                    |   |
| Circ.Pump Off     |                                                    |   |

Rodzina dwóch parametrów (pH + Oxy (Tlen)) i widok techniczny

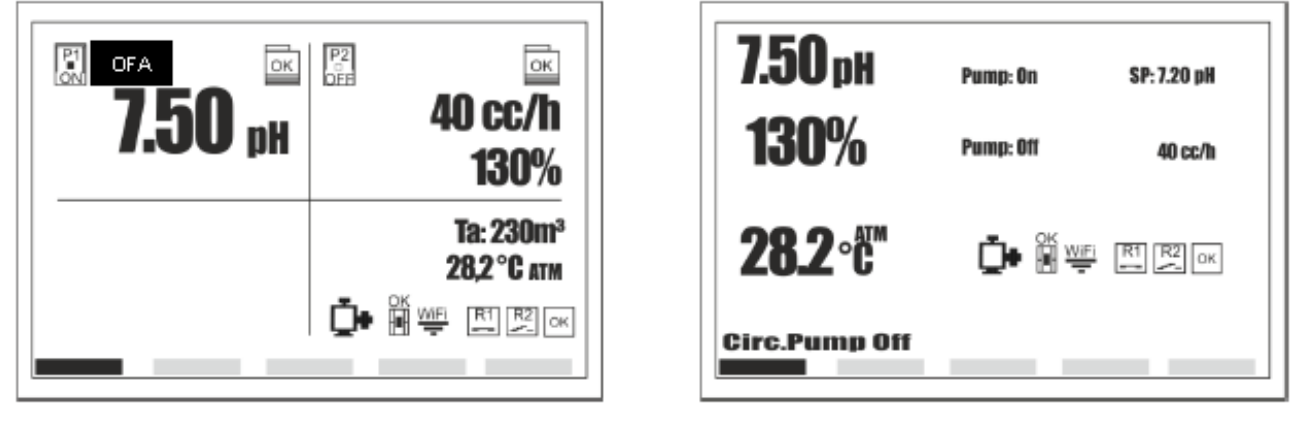

0000139036

Wersja 2.0 ΕN

24

Strona 25

Stacja Dozowania VaDos Basic\Exact | pH – Potencjał Redukcyjno-Utleniający Redox (ORP) - Chlor

Załącznik A

KALIBRACJA PH

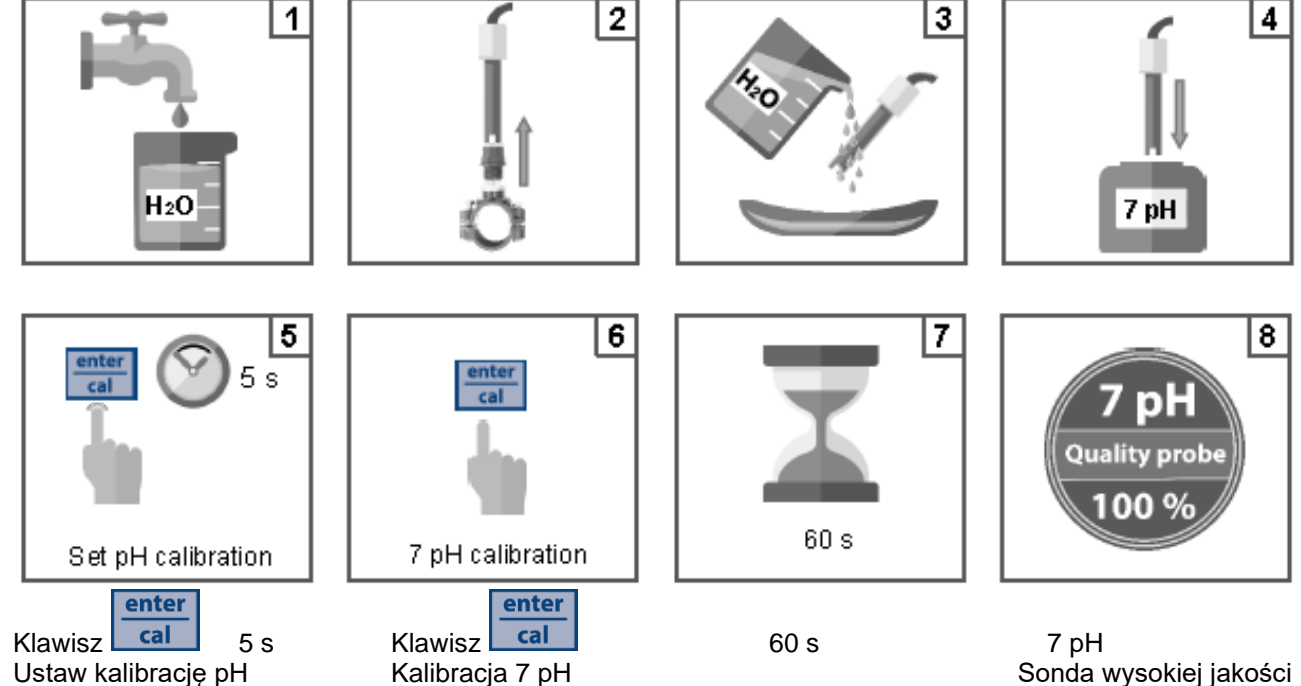

Sonda wysokiej jakości 100%

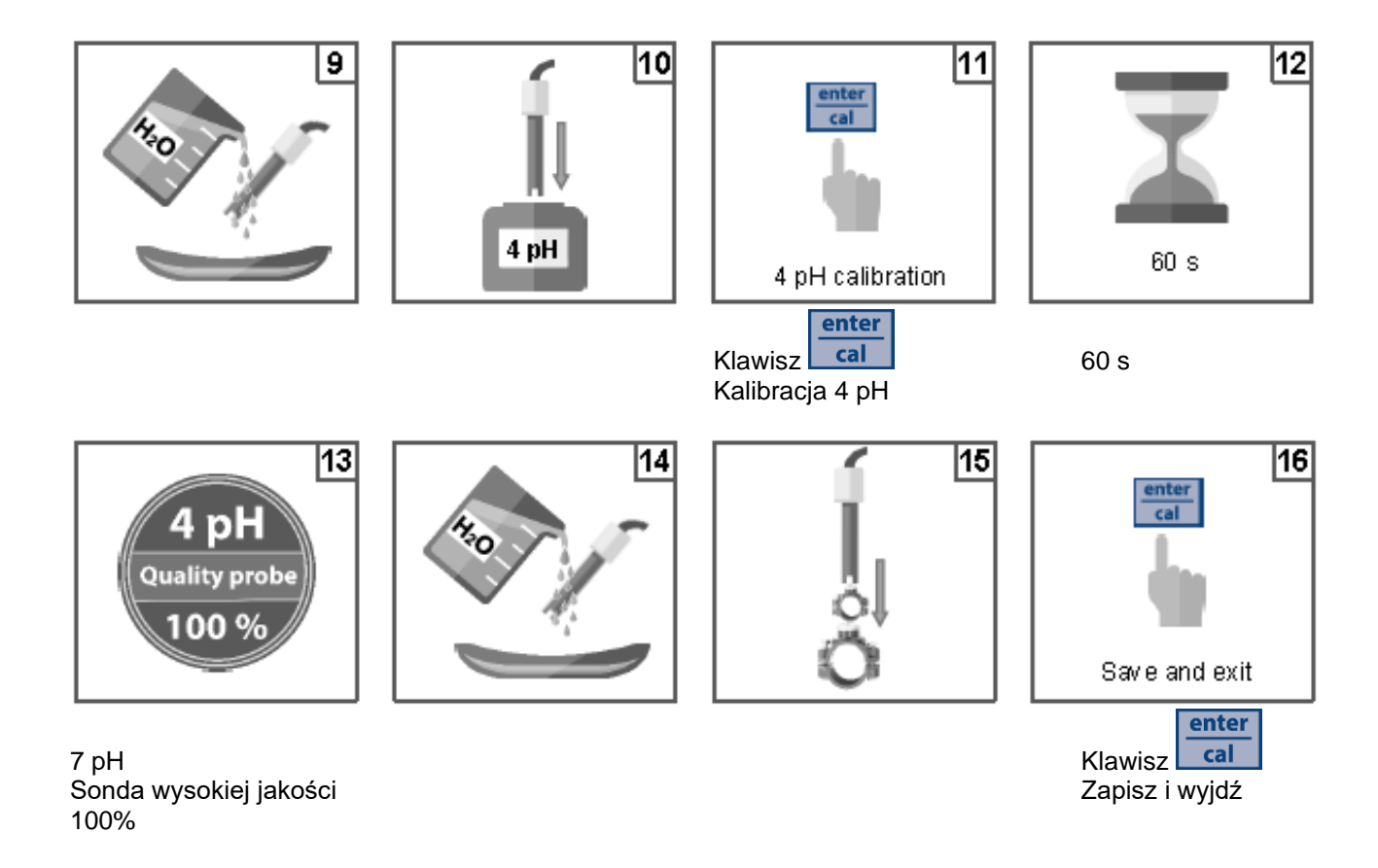

Kalibracja wartości referencyjnej

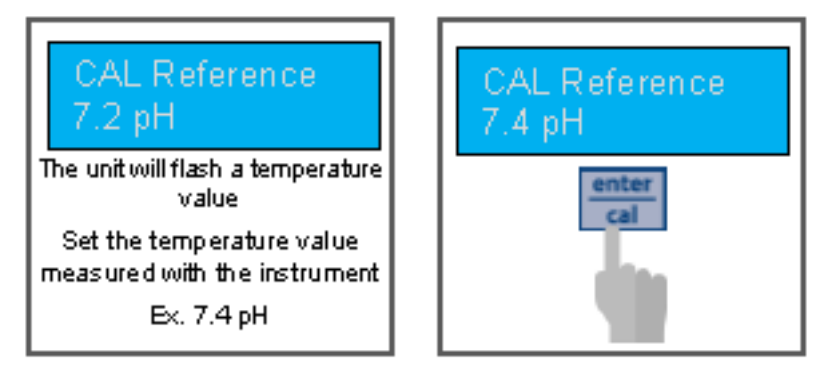

KALIBRACJA Wartość referencyjnej 7,2 pH KALIBRACJA Wartość referencyjna 7,4 pH

Klawisz

enter cal

Urządzenie będzie migać wartością temperatury Ustaw wartość temperatury zmierzoną za pomocą przyrządu Np. 7,4 pH

0000139036

Wersja 2.0 EN

25

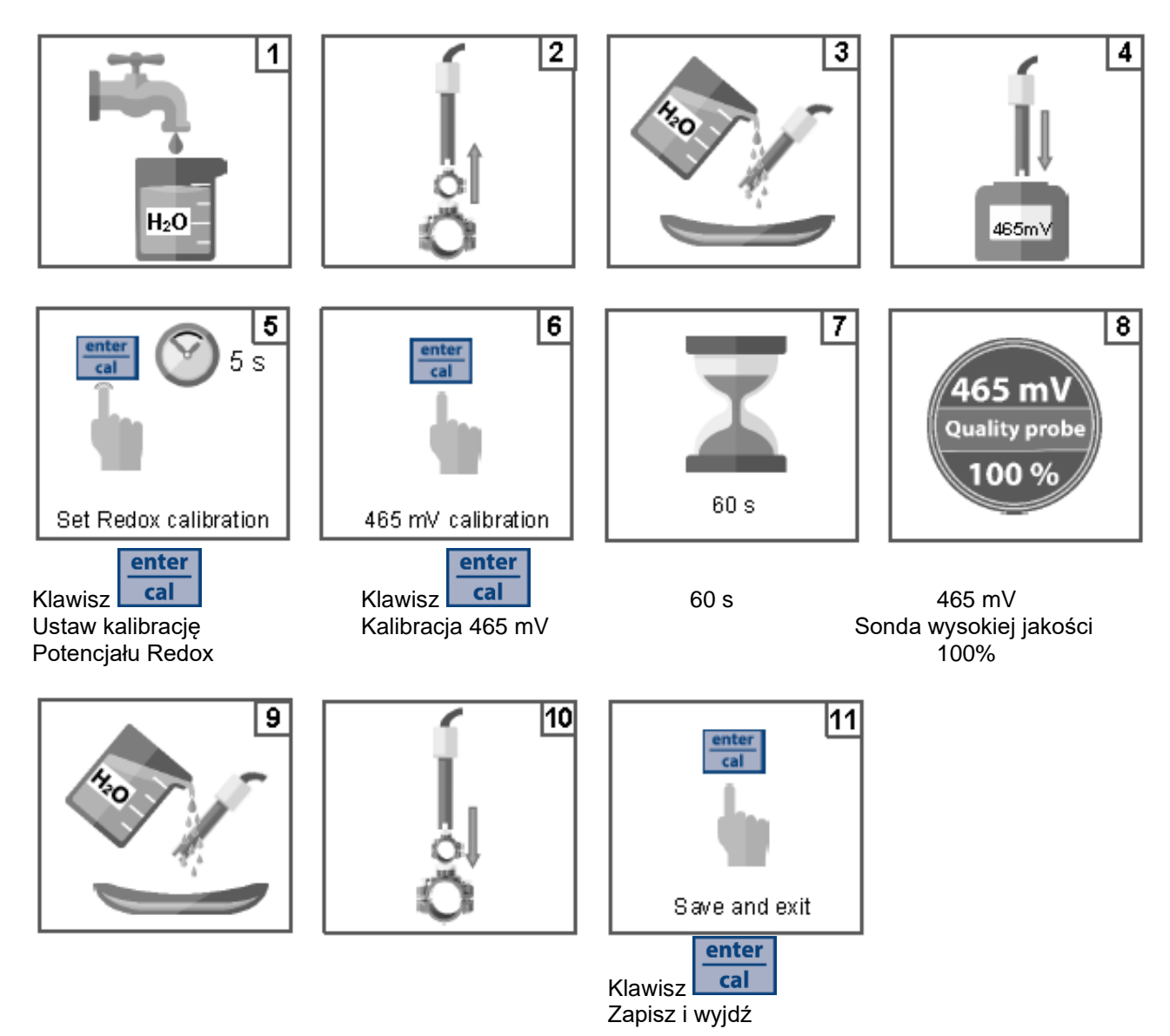

KALIBRACJA POTENCJAŁU REDOX

Załącznik B

Kalibracja wartości referencyjnej

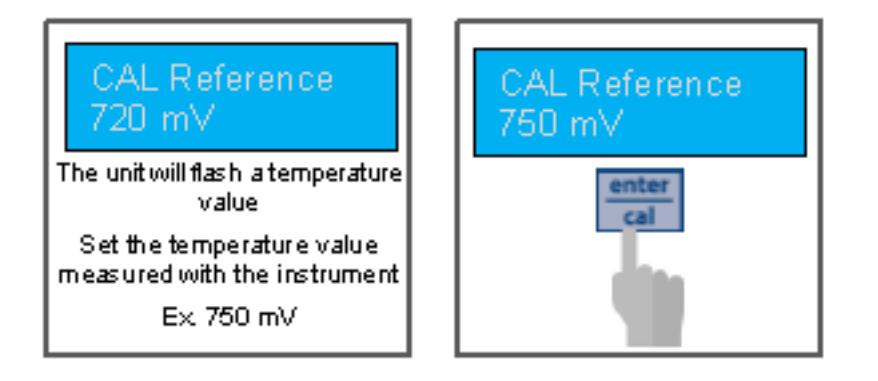

KALIBRACJA Wartość referencyjna 720 mV 750 mV Urządzenie będzie migać wartością temperatury Ustaw wartość temperatury zmierzoną za pomocą przyrządu Np.. 750 mV

0000139036

Wersja 2.0 EN

26

Załącznik C

Strona 27

# Stacja Dozowania VaDos Basic\Exact | pH – Potencjał Redukcyjno-Utleniający Redox (ORP) – Chlor

KALIBRACJA CHLORU

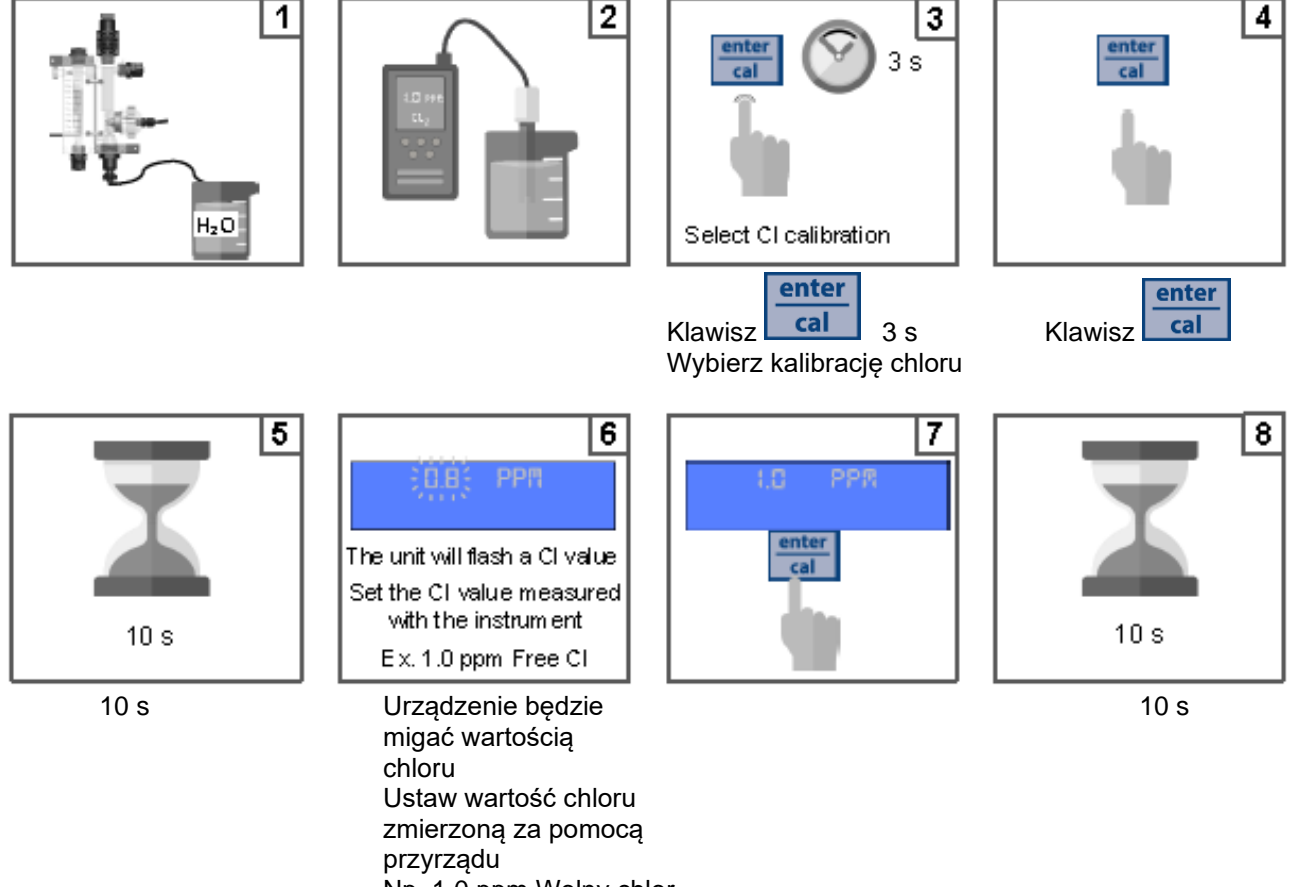

Np. 1,0 ppm Wolny chlor

Klawisz cal

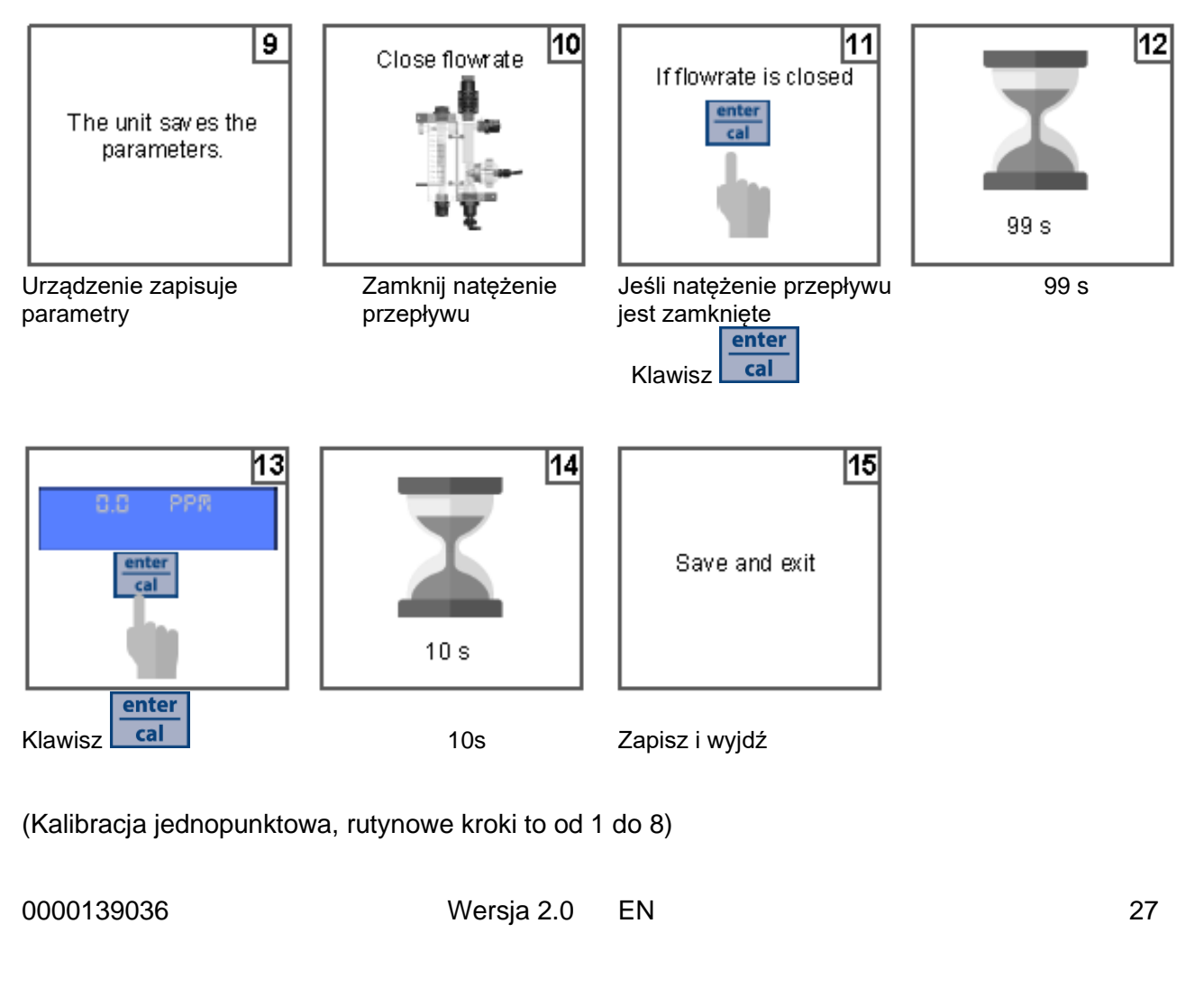

Stacja Dozowania Va Dos Basic<br/>\Exact  $\mid pH-$ Potencjał Redukcyjno-Utleniający Redox (ORP) – Chlor

Załącznik D

## KALIBRACJA TEMPERATURY

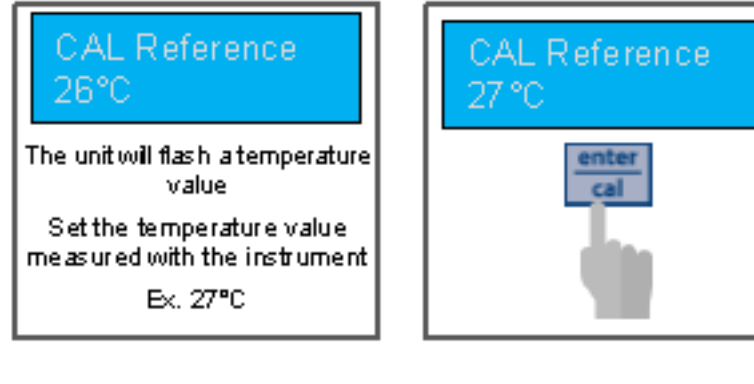

KALIBRACJA Wartość referencyjna

KALIBRACJA Wartość referenecyjna

#### 27°C

Urządzenie będzie migać wartością temperatury Ustaw wartość temperatury zmierzoną instrumentem Np. 27°C

0000139036

Wersja 2.0 ΕN

Strona 29

Stacja Dozowania VaDos Basic\Exact | pH – Potencjał Redukcyjno-Utleniający Redox (ORP) - Chlor

Menu Kalibracja Przepływ za pomocą metody wsadowej (Menu 1A)

Menu 1B Funkcja Partia (Wsad) Dzięki metodzie kalibracji wsadowej czujnik można skalibrować, mierząc określoną objętość cieczy związaną z odbieranymi impulsami.

Wybierz Menu 1B Partia (Wsad).

Przed aktywacją liczenia impulsów należy upewnić się, że przepływ jest zatrzymany.

Aktywować funkcję Partia (Wsad) naciskając klawisz Enter (Wejdź / Wprowadź) i upewnić się, że przyrząd nie liczy niczego, gdy przepływ jest zatrzymany.

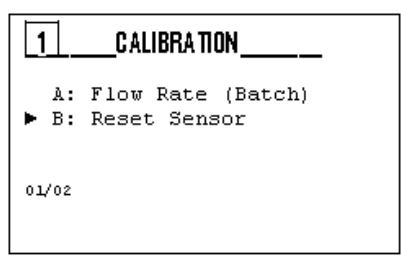

| <br>1B | Batch |  |   |
|--------|-------|--|---|
|        |       |  | 1 |
|        |       |  |   |

0

B

Batch

▶ 2: Enter Stop

▶ 1: Enter Start Batch

|    | enter |  |
|----|-------|--|
| sz | cal   |  |

Załącznik E

Klawi

28

26°C

Otwórz przepływ cieczy; przyrząd wyświetla liczbę impulsów podczas przepływu.

Zamknij przepływ cieczy i poczekaj na zatrzymanie zliczania, naciśnij klawisz Enter (Wejdź / Wprowadź), aby zatrzymać zliczanie.

| Zmierz próbkowaną objętość i ustaw wartość zgodnie z |  |
|------------------------------------------------------|--|
| wyświetlaną jednostką miary.                         |  |

| Pr | zyı | Z | ąd | wy | św | ie | t1 | a: |
|----|-----|---|----|----|----|----|----|----|
|    |     |   |    |    |    | -  | -  | -  |

1: Użytą wartość kalibracji.

2: Wartość "K" sondy obliczoną zgodnie z kalibracją wyrażoną w impulsach na litr.

3: Naciśnij klawisz Enter (Wejdź / Wprowadź), aby potwierdzić i zapisać wszystkie parametry kalibracji.

| Menu 1C Resetowanie kalibracji                          |
|---------------------------------------------------------|
| Ta funkcja umożliwia użytkownikowi usunięcie wszystkich |
| kalibracji i przywrócenie wartości domyślnych.          |

| 1 | B  | _Batch_ |   |         |
|---|----|---------|---|---------|
| ٠ | 2: | Enter : | c | Stop 20 |

| 1B_Batch   |      |
|------------|------|
| ► 3: Value | 20 L |

| _1B  | _Batch    |      |
|------|-----------|------|
| ► -: | Set. Val. | 20 L |
| -:   | Custom K  | 1    |
| -:   | Save?     |      |
|      |           |      |
| -:   | Save?     |      |

| 1C_Reset_Sensor |  |
|-----------------|--|
| Are you sure?   |  |
| NO<br>YE S      |  |
| YES             |  |

0000139036

Wersja 2.0 EN

Strona 30

Stacja Dozowania VaDos Basic\Exact | pH – Potencjał Redukcyjno-Utleniający Redox (ORP) – Chlor

Załącznik F

29

SPOSÓB DOZOWANIA

Wartość zadana = 7.2 pH Tryb dozowana = Kwas (Kwaśny) Pasmo proporcjonalne = 1,0 pH

Okres dozowania 10 minut

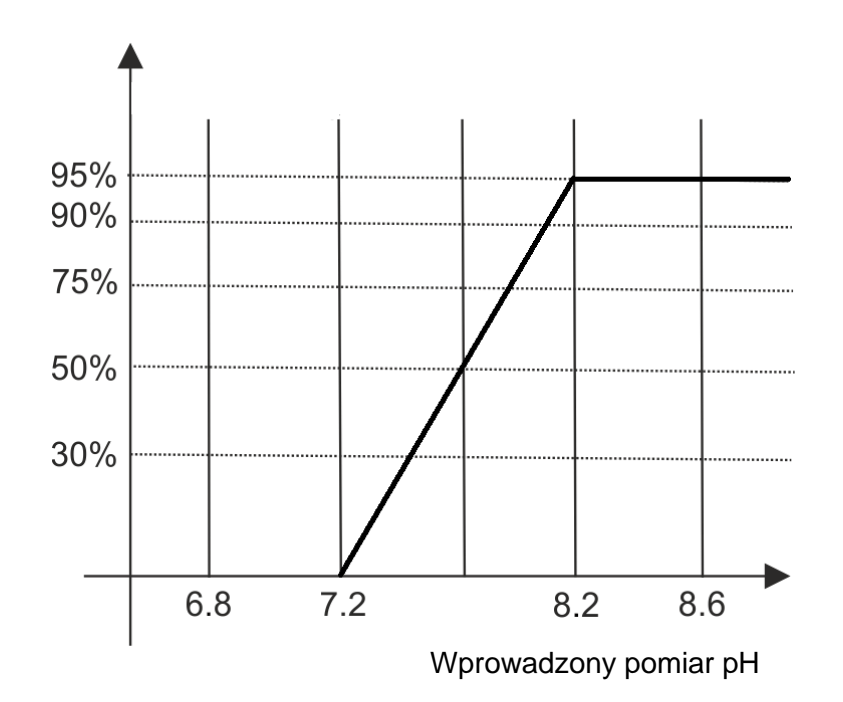

Wartość zadana = 750 mV Tryb dozowania = Niski Pasmo proporcjonalne = 250 mV

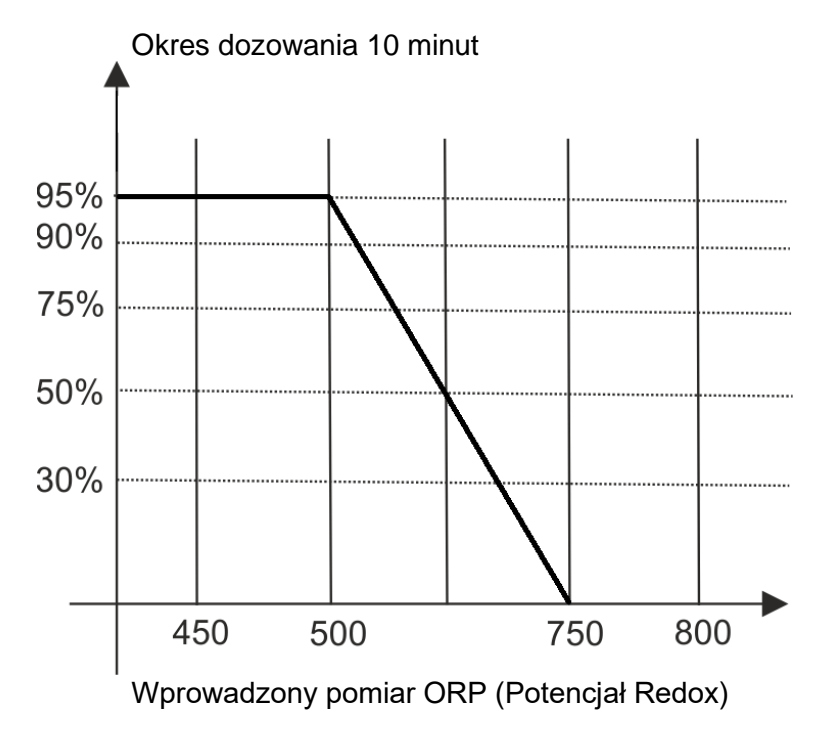

Wartość zadana =1,2 ppm Wolny chlor Tryb dozowania = Niski Pasmo proporcjonalne: 0,8 ppm

Okres dozowania 10 minut

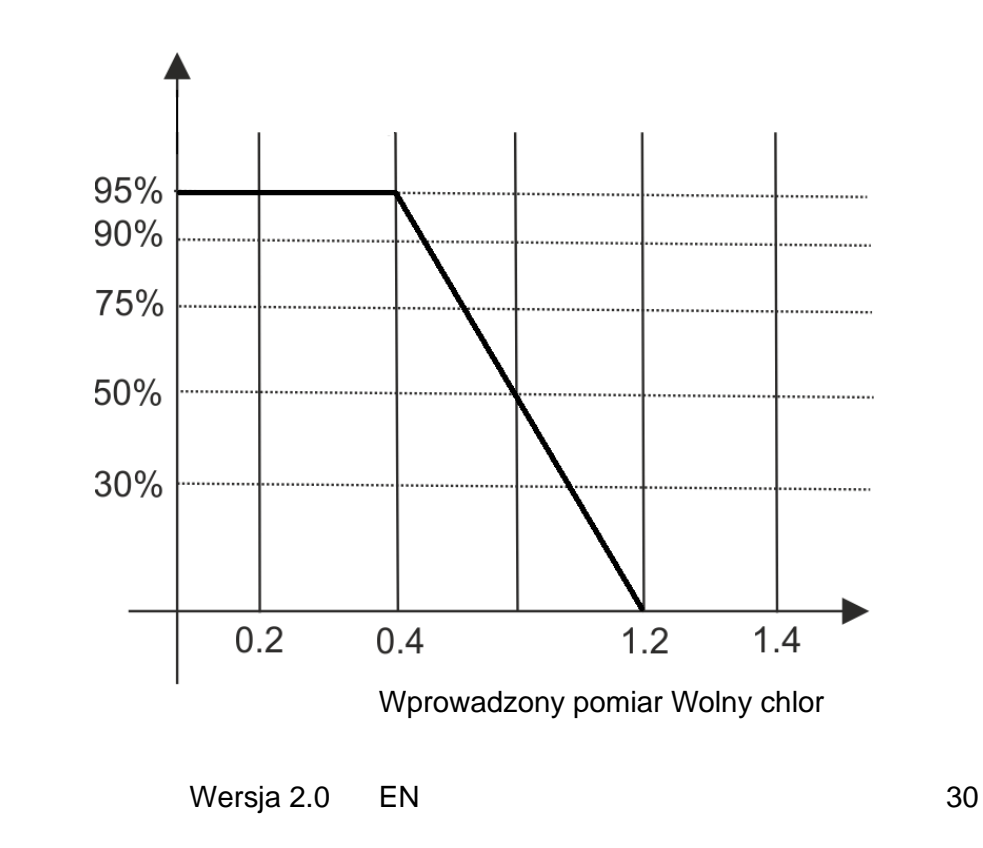

0000139036

## Stacja Dozowania VaDos Basic\Exact | pH – Potencjał Redukcyjno-Utleniający Redox (ORP) – Chlor

16.5 Alarm dla wartości zadanej pH/Potencjału redoks

Po ustawieniu pasma alarmowego tworzone jest okno robocze. W przypadku przekroczenia dozwolonych limitów przekaźnik alarmu zamyka się i pozostaje zamknięty do momentu enter

zresetowania pomiaru lub naciśnięcia klawisza **cal** w celu wyłączenia alarmu.

Gdy ustawiony jest czas Aalarm przekroczenia zasilenia (OFA), czas dozowania Wartości zadanej pH/Potencjału Redox w czasie jest kontrolowany za pomocą dwóch alarmów:

➢ □ Pierwszy alarm pojawia się na wyświetlaczu po upływie 70% ustawionego czasu, przekaźnik alarmu zamyka się;

≻ Drugi alarm pojawia się na wyświetlaczu po upływie 100% ustawionego czasu, przekaźnik alarmu zamyka się, a pompa pH/Potencjału Redox zostaje zablokowana.

enter

Naciśnij klawisz **cal**, aby skasować alarm i zainicjować czas Alarmu przekroczenia zasilenia (OFA).

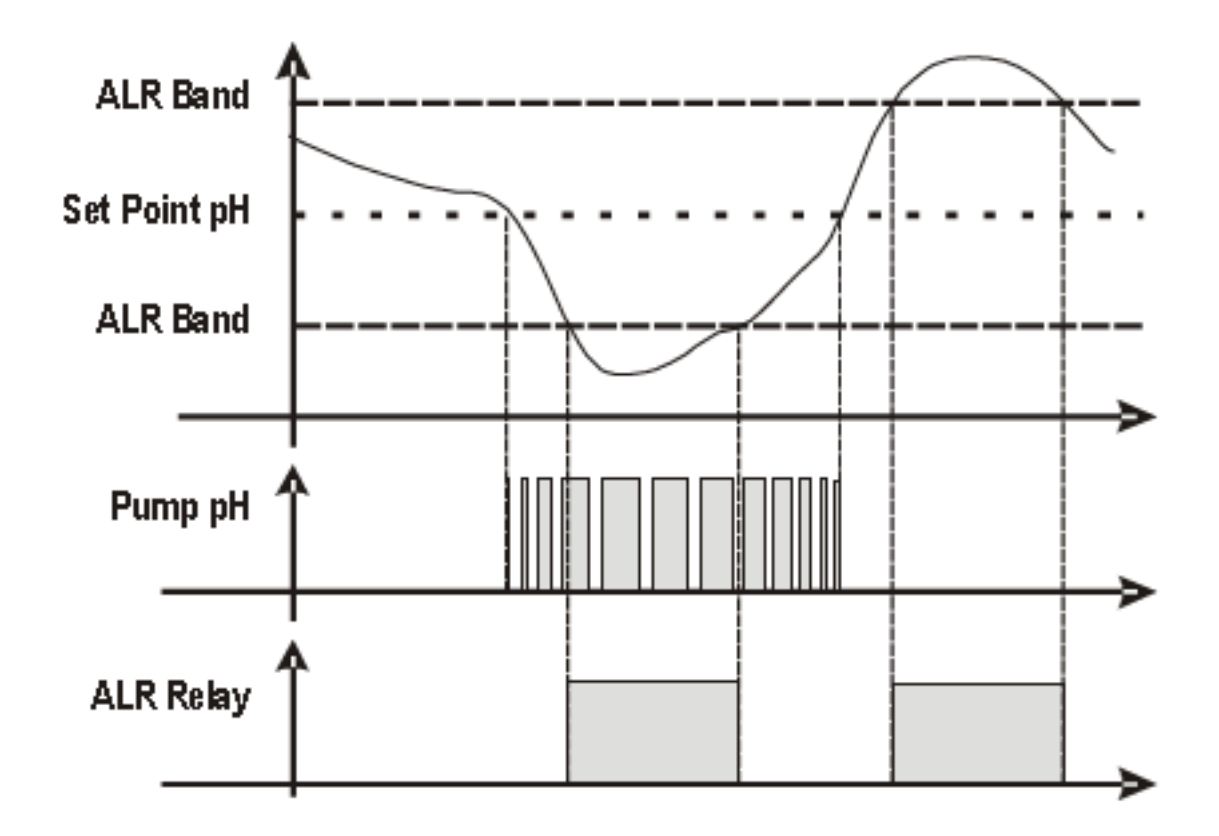

ALR Band = Pasmo Alarmu Set Point pH = Wartość zadana pH ALR Band = Pasmo Alarmu Pump pH = Pompa pH ALR Relay = Przekaźnik Alarmu

0000139036

Wersja 2.0 EN

31

Strona 32

Stacja Dozowania VaDos Basic\Exact | pH – Potencjał Redukcyjno-Utleniający Redox (ORP) – Chlor

Załącznik G

WEWNĘTRZNY SERWER INTERNETOWY

Pobierz aplikację SekoLink

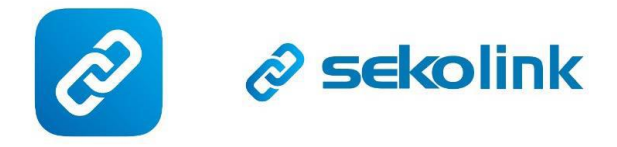

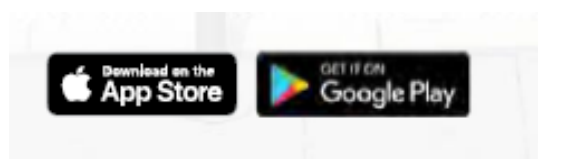

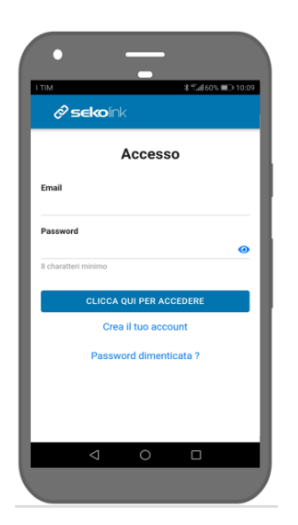

Zarejestruj swoje konto

Dzięki kodowi QR, zalogujesz się na wewnętrznych stronach internetowych

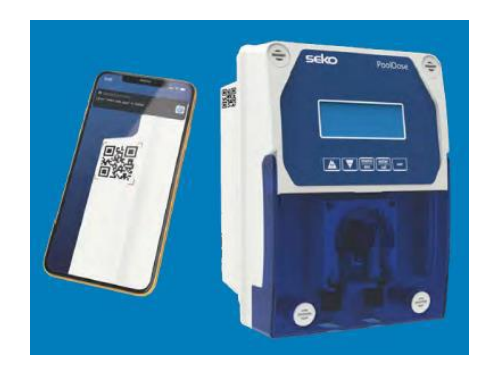

Ustaw: Użytkownik= ADMIN, Hasło= 0000

Ustaw nazwę i hasło dla sieci Wi-Fi LAN i potwierdź.

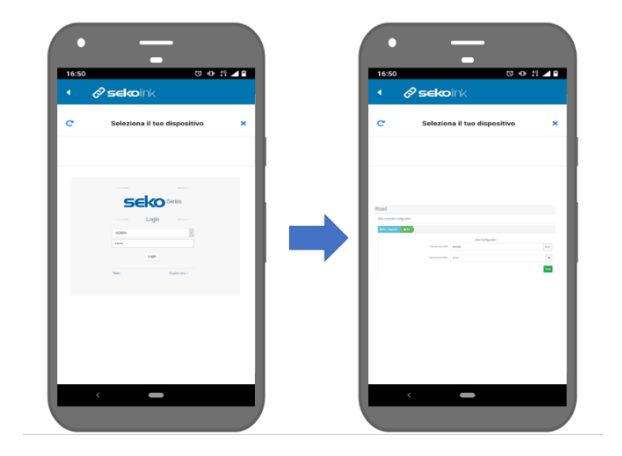

Dokończ rejestrację urządzenia

0000139036

Wersja 2.0

ΕN

32

Strona 33

Dzięki Twojej rejestracji możliwe jest korzystanie z aplikacji SekoLink i portalu internetowego SekoWeb.

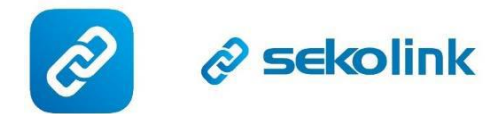

Dzięki aplikacji SekoLink możesz zarządzać swoim basenem:

- Monitorowanie i ograniczone zarządzanie
- Aplikacja na smartfony kompatybilna z iPhonem lub Androidem
- Dla użytkowników końcowych

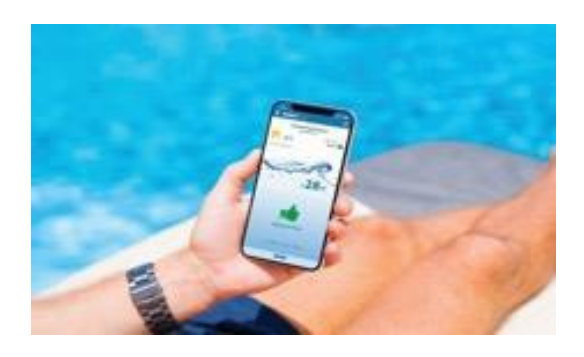

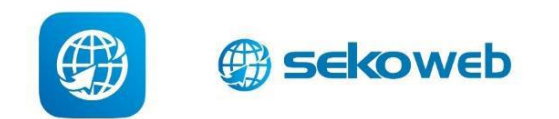

Skorzystaj z linku adresowego SekoWeb www.sekoweb.com lub aplikacji, aby zarządzać swoimi basenami za pomocą profesjonalnego portalu internetowego:

Monitorowanie i pełne zarządzanie
Portal internetowy dostępny po zalogowaniu się online lub zeskanowaniu kodu QR produktu
Dla instalatorów basenów i spa, techników i inżynierów

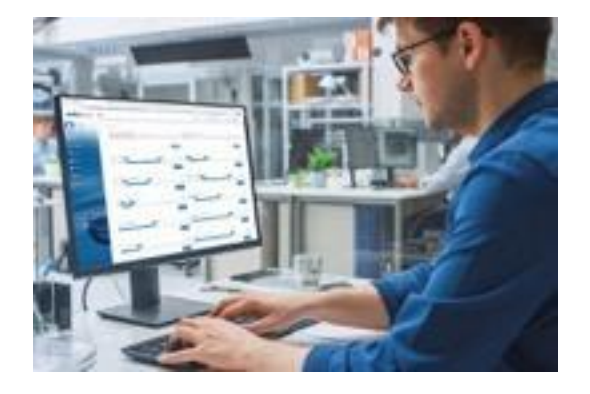

0000139036

Wersja 2.0 EN

33

Strona 34

Stacja Dozowania Va Dos Basic<br/>\Exact | pH – Potencjał Redukcyjno-Utleniający Redox (ORP) – Chlor

| Alarm                                                     | Wyświetlacz                                                                                             | Działania do wykonania                                                                                                    |
|-----------------------------------------------------------|----------------------------------------------------------------------------------------------------|----------------------------------------------------------------------------------------------------|
| Poziom                                                    | Level7.2_pH<br>(Poziom7,2_pH)<br>Level750_mV<br>(Poziom750_mV)<br>Level1.2_ppm<br>(Poziom1,2_ppm)       | <ul> <li>Naciśnij klawisz</li> <li>Naciśnij klawisz</li> <li>otworzyć przekaźnik alarmu</li> <li>Przywróć Zbiornik produktu</li> </ul>                                   |
| Pomiar poza zakresem                                      | Alr_band<br>(Pasmo_Alarm)                                                                               | <ul> <li>Wymień lub sprawdź sondę<br/>pomiarową</li> <li>Naciśnij klawisz</li> <li>Intercal<br/>, aby<br/>otworzyć przekaźnik alarmu</li> <li>Przywróć pomiar</li> </ul> |
| Pierwszy alarm przekroczenia<br>zasilenia OFA (czas >70%) | ierwszy alarm przekroczenia<br>asilenia OFA (czas >70%)<br>OFA_Alarm7.2_pH)<br>OFA_Alarm<br>(Alarm_OFA) |                                                                                                    |
| Drugi alarm przekroczenia zasilenia<br>OFA (czas 100%)    | OFA_STOP7.2_pH<br>(OFA_STOP7,2_pH)<br>OFA_STOP<br>(STOP_ALARM OFA)                                      | - Naciśnij klawisz <b>enter</b><br>zresetować                                                                                                    |
| Natężenie przepływu                                       | Flow7.2_pH<br>(Przepływ7,2_pH)<br>Flow<br>(Przepływ)                                                    | <ul> <li>Przywróć Natężenie przepływu</li> </ul>                                                                                                    |
| Funkcja kalibracji                                        | Error7_pH<br>(Błąd7_pH)<br>Error4_pH<br>(Błąd4_pH)<br>Error465_mV<br>(Błąd465_mV)                       | <ul> <li>Przywróć sondę lub roztwór<br/>buforowy i powtórz procedurę<br/>kalibracji</li> </ul>                                                                           |
| Błąd systemu                                              | Parameter error<br>(Błąd parametru)                                                                     | - Naciśnij klawisz <b>enter</b><br>cal, aby<br>przywrócić domyślny parametr<br>- Zepsute urządzenie                                                                      |
| Pomiar alarmowy (*1)                                      | High measure<br>(Wysoki pomiar)<br>Low measure<br>(Niski pomiar)                                        |                                                                                                    |

## (\*1 Zakresy Alarmy pomiaru)

| n | Pozycja                      | Wartości graniczne |
|---|------------------------------|--------------------|
| 1 | Pomiar temperatury minimalna | +10°C              |

| 2 | Pomiar temperatury maksymalna            | +38°C    |
|---|------------------------------------------|----------|
| 3 | Pomiar pH minimalne                      | 6 рН     |
| 4 | Pomiar pH maksymalne                     | 8 рН     |
| 5 | Pomiar potencjału redox (ORP) minimalny  | +600 mV  |
| 6 | Pomiar potencjału redox (ORP) maksymalny | +800 mV  |
| 7 | Pomiar chloru (CL) minimalny             | 0,50 ppm |
| 8 | Pomiar chloru (CL) maksymalny            | 2,00 ppm |

0000139036

Wersja 2.0 EN

34

Strona 35

## Stacja Dozowania VaDos Basic\Exact | pH – Potencjał Redukcyjno-Utleniający Redox (ORP) – Chlor

OBSŁUGA

Wymiana węża:

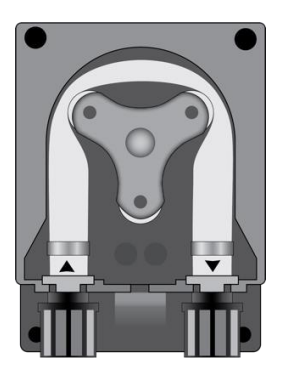

Otwórz pokrywę pompy i zwolnij wąż, ciągnąc lewe złącze do góry

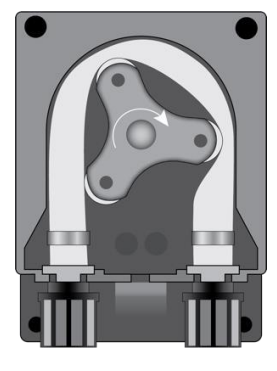

Ustaw rolkę w pozycji na godzinie 7:05, obracając ją w kierunku zaokrąglonej strzałki

Całkowicie zwolnij lewe złącze, trzymając je w stanie naprężonym w kierunku na zewnątrz i obróć rolkę w kierunku zaokrąglonej strzałki, tak aby wąż został zwolniony do prawego złącza

Załącznik I

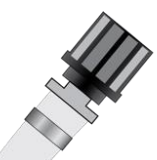

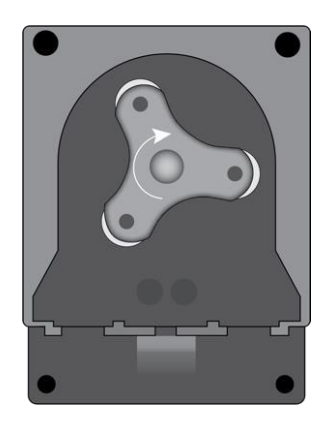

Ustaw rolkę w pozycji na godzinie 7:05, obracając ją w kierunku zaokrąglonej strzałki

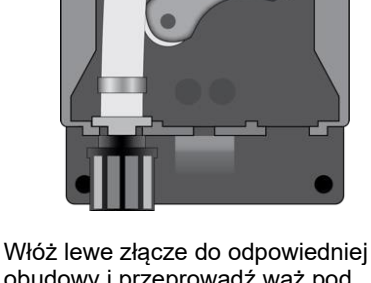

Włóż lewe złącze do odpowiedniej obudowy i przeprowadź wąż pod prowadnicą rolki. Obróć rolkę w kierunku zaokrąglonej strzałki, jednocześnie załączając wąż do głowicy pompy, aż do osiągnięcia prawego złącza.

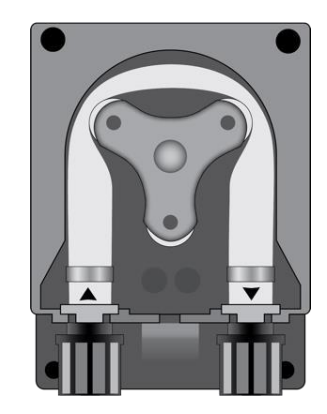

Zamknij pokrywę pompy i mocno dociśnij jej powierzchnię, aby została prawidłowo zablokowana na swoim miejscu

0000139036

Wersja 2.0 EN

35

Strona 36

Stacja Dozowania VaDos Basic\Exact | pH – Potencjał Redukcyjno-Utleniający Redox (ORP) – Chlor

PRZECHOWYWANIE POMPY PO UŻYCIU

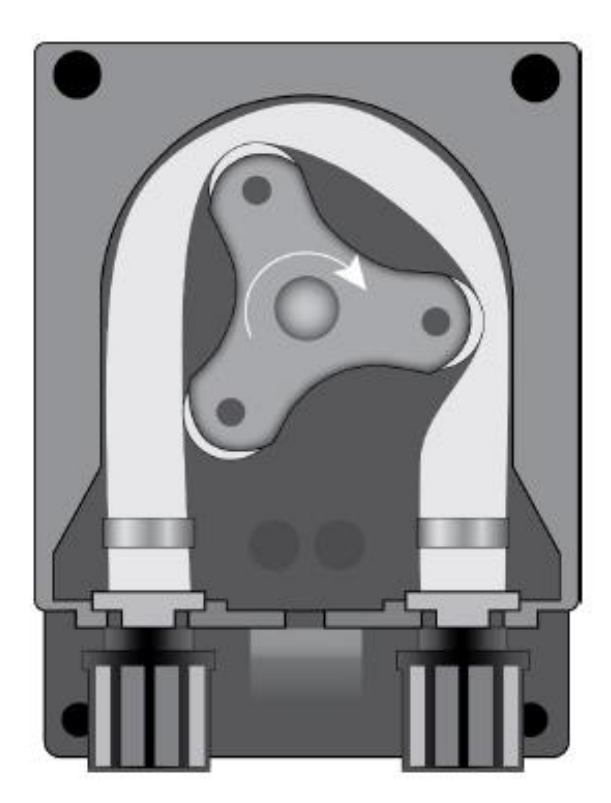

W przypadku przechowywania urządzenia regulującego należy przepompować przez wąż czystą wodę w celu jego przepłukania.

Następnie należy ustawić rolkę w pozycji na godzinie 7:05, obracając w kierunku wskazanym przez zaokrągloną strzałkę.

Te dwa środki ostrożności ułatwią późniejsze włączenie urządzenia.

0000139036

Wersja 2.0 EN

36

Strona 37

Stacja Dozowania VaDos Basic\Exact | pH – Potencjał Redukcyjno-Utleniający Redox (ORP) – Chlor

Załącznik L

Połączenie przewodów:

ORP probe = Sonda Potencjał redox pH probe = Sonda pH PT100 - Czujnik PT100 Free Chlorine = Wolny chlor Frequence INPUT = WEJŚCIE Częstotliwość LEV 1 (pH) = POZIOM 1 (ph) LEV 2 (CI/ORP) = POZIOM 2 (Chlor/Potencjał redox) Reed - Czujnik kontaktronowy Reed RS485 = Port RS485 TRIGGER INPUT 220 Vac = WEJŚCIE SPUST 220 Vac Relay ph = Przekaźnik pH Relay ORP/CL = Przekaźnik Potencjał redox/Chlor Relay ALARM = Przekaźnik ALARM

|            | PT100 | Free<br>Chlorine          | Frequence<br>INPUT | LEV 1<br>(pH) | LEV 2<br>(CI/ORP) | Reed | RS485 | TRIGGER<br>INPUT<br>220 Vac | Relay<br>pH | Relay<br>ORP/CI | Relay<br>ALARM |       | <b>\$</b>               |   |
|------------|-------|---------------------------|--------------------|---------------|-------------------|------|-------|-----------------------------|-------------|-----------------|----------------|-------|-------------------------|---|
| D pH probe |       |                           | +5Vdc GND          |               |                   |      |       | L N                         |             |                 |                | i⊕¦   |                         |   |
|            | 000   | $\otimes \otimes \otimes$ | 000                | ØØ            | ØØ                | ØØ   | 000   | Â                           | 00          | ØØ              | 00             | 00001 | <b>4</b><br>35816 R 1-0 | - |

| Zacisk | Opis                              | System VaDos Basic\Exact<br>pH · ORP (Potencjał Redox)                                                                                   |                                           |
|--------|-----------------------------------|----------------------------------------------------------------------------------------------------|-------------------------------------------|
| 1      | Wejście Sonda                     | Potencjał Redox                                                                                                    | Sonda Potencjał Redox                     |
| 2      | Wejście Sonda                     | рН                                                                                                    | Sonda pH                                  |
| 3      | Wejście Sonda                     | TEMPERATURA (Czujnik<br>PT100)<br>A = czujnik<br>dwuprzewodowy<br>B = czujnik<br>trójprzewodowy                                          |                                           |
| 4      | Wejście Czujnik wolnego<br>chloru | Wejście sondy wolnego<br>chloru:<br>Pt: Czujnik platynowy<br>Cu: Czujnik miedziany                                                       | Free<br>Chlorine                          |
| 5      | Wejście Sygnał<br>częstotliwości  | Natężenie przepływu<br>(Częstotliwość Wejście)<br>A = Mechaniczny czujnik<br>kontaktronowy Reed<br>B = Czujnik koła<br>łopatkowego Halla |                                           |
| 6      | Poziom (zbiornik produktu)        | Sonda poziomu pH                                                                                                    | Sonda poziomu do zbiornika<br>chemikaliów |
| 7      | Poziom (zbiornik produktu)        | Sonda poziomu chloru<br>(Potencjału redox)                                                                                               | Sonda poziomu do zbiornika<br>chemikaliów |
| 8      | Poziom (zbiornik produktu)        | Przepływ (czujnik<br>kontaktronowy REED)<br>lub<br>Środek chemiczny<br>Poziom 3                                                          | Czujnik kontaktronowy REED                |

| 9  | Port szeregowy     | RS485 ModBus RTU                        | Rs485<br>+ _ exp          |
|----|--------------------|-----------------------------------------|---------------------------|
| 10 | Spust Wejście      | Pompa cyrkulacyjna<br>(220 Vac wejście) | Przewody Fazowe/Neutralne |
| 11 | Wyjście Przekaźnik | RL1 AUX1 pH                             | Styk beznapięciowy        |
| 12 | Wyjście Przekaźnik | RL2 AUX2 Potencjał<br>redox/Chlor       | Styk beznapięciowy        |
| 13 | Wyjście Przekaźnik | RL3 Alarm                               | Styk beznapięciowy        |
| 14 | Złącze uziemienia  | Uziemienie                              |                           |
| 15 | Zasilanie          | 220 Vac 50-60 Hz (F/N)                  |                           |

0000139036

Wersja 2.0 EN

37

Strona 38

## Stacja Dozowania Va Dos Basic<br/>\Exact $\mid pH-$ Potencjał Redukcyjno-Utleniający Redox (ORP) – Chlor

| Parametry domyślne:                                                                                                    |
|----------------------------------------------------------------------------------------------------|
| <ul> <li>Język = CZ</li> <li>Wartości zadane = 7,4 pH; 700 mV; 1,2 ppm</li> <li>Metoda dozowania = Kwas (Kwaśny) (pH); Niski (Potencjał Redox)</li> <li>Czas Alarmu przekroczenia zasilenie = WYŁĄCZONY</li> <li>Kalibracja = Pełna</li> <li>Wejście przepływu = NC (normalnie zamknięty)</li> <li>Pompa cyrkulacyjna = WŁĄCZONA (Włącz)</li> <li>Rodzaj dozowania = PROPORCJONALNE; WŁĄCZONY/WYŁĄCZONY tylko przekaźnik pomocniczy Aux1</li> </ul> |
| 1 Aux2                                                                                                    |

#### Menu Początkowe wartości domyślne:

Naciśnij klawisze Up (W górę) + Down (W dół) i włącz urządzenie

Ustaw procedurę resetowania:

• Początkowe wartości domyślne: tylko przywrócenie domyślnych parametrów dla urządzenia

• Początkowe wartości domyślne modułu WiFi: tylko przywrócenie domyślnych parametrów dla modułu WiFi

• Początkowe wartości domyślne kalibracji sprzętowej: tylko przywrócenie surowych parametrów kalibracji sprzętowej

| Int. Default |                         |                                     |
|--------------|-------------------------|-------------------------------------|
|              | Init.<br>Init.<br>Init. | Default<br>WiFi Module<br>Calib. HW |
| 01/03        |                         |                                     |

0000139036

Wersja 2.0 EN

38